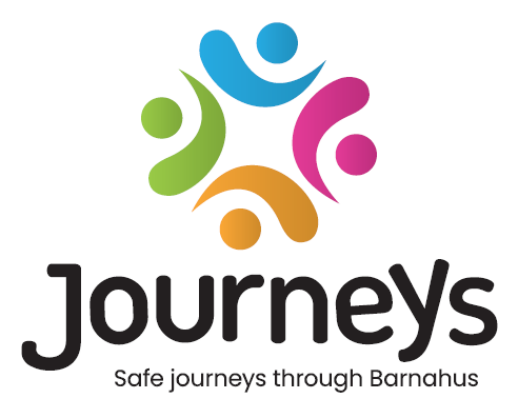

# **Rakendus Journeys**

## kasutusjuhend

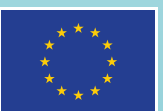

Co-funded by the European Union

## Rakendus Journeys: kasutusjuhend

Avaldaja: Läänemeremaade Nõukogu

Autor: Natascha Beck Hansen, Läänemeremaade Nõukogu

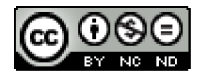

Selle teose on litsentsinud Läänemeremaade Nõukogu Creative Commons Autorile viitamine-Mitteäriline eesmärk-Tuletatud teoste keeld 4.0 rahvusvahelise litsentsi alusel.

Kas soovite selle dokumendi tõlkida? Lisateabe saamiseks vormingu, akrediteerimise ja autoriõiguste kohta võtke ühendust Läänemeremaade Nõukoguga.

Välja antud 3. märtsil 2025 Stockholmis.

## Sisukord

| Sissejuhatus                           | 4  |
|----------------------------------------|----|
| Kasutaja vaatenurk (st lapse vaade)    | 5  |
| Kolmemõõtmeline interaktiivne ringkäik | 5  |
| Külasta oma Barnahusi                  | 6  |
| Töölaua kasutusjuhend                  | 7  |
| Peaadministraatori töö tutvustus       | 7  |
| Juurdepääs Barnahusi töölauale         | 7  |
| Administraatorite kutsumine            | 7  |
| Kaastöötajate kutsumine                | 8  |
| Rakenduse sisu ülespanek               | 9  |
| Mallide loomine                        | 14 |
| Lapsele kohandatud teekonna loomine    |    |
| Administraatori töö tutvustus          | 24 |
| Juurdepääs administraatori töölauale   | 24 |
| Kaastöötajate kutsumine                | 24 |
| Rakenduse sisu ülespanek               | 25 |
| Mallide loomine                        |    |
| Lapsele kohandatud teekonna loomine    |    |
| Kaastöötajate töö tutvustus            | 40 |
| Juurdepääs kaastöötaja töölauale       | 40 |
| Mallide loomine                        | 40 |
| Lapsele kohandatud teekonna loomine    |    |
| Mõistete seletused                     |    |

## Sissejuhatus

Tere tulemast Barnahusi rakendusse! Sellest dokumendist leiate rakenduse kasutuselevõtu juhised. Rakendus on loodud lapse teekonna lihtsustamiseks läbi Barnahusi ja tagab, et laps saab kogu oma Barnahusi teekonna vältel asjakohast teavet.

Selles juhendis kasutame vaheldumisi **kasutajate** ja **kaastöötajate** vaatenurka. Kasutajad on lapsed, kes Barnahusi külastavad, ja **kaastöötajad** on Barnahusis töötavad inimesed. **Kasutaja** vaatenurk on see, mida näete pärast rakenduse allalaadimist App Store'ist või Google Play'st. Kaastöötajatel on sisu seadistamiseks töölaua kaudu juurdepääs rakenduse enamatele aspektidele.

Rakenduses on kaks erinevat jaotist: üks interaktiivne kolmemõõtmeline osa ja teine osa, milles saate külastada kohalikku Barnahusi. Selles dokumendis juhatatakse teid läbi nende kahe jaotise ja kirjeldatakse selgelt kummagi jaotise eesmärki.

Selles dokumendis tõstetakse esile ka erinevad rollid, mille oleme töölaual **kaastöötajate** jaoks loonud. Kõigil rakendust kasutavatel kaastöötajatel ei ole samu kohustusi ja ülesandeid. Oleme loonud kolm rolli:

peaadministraator
 administraator ja
 kaastöötaja.

Selles dokumendis selgitatakse teile täpselt erinevate rollide olemust ja erinevusi.

Oleme selle dokumendi üles ehitanud järgmiselt. Esmalt näitame teile, kuidas rakendus kasutaja vaatenurgast välja näeb, ja seejärel kirjeldame, kuidas kaastöötajad saavad rakendusse lisada pilte ja teksti. Oleme dokumendi selliselt üles ehitanud hariduslikel eesmärkidel. Usume, et erinevate kaastöötajate kohustusi ja ülesandeid on lihtsam mõista, kui näete, kuidas rakendus kasutaja vaatenurgast välja näeb. Mõisteid nagu "Administraatori töölaud" ja "Barnahusi kohandatud teekonnad" on lihtsam mõista, kui olete näinud, mida need kasutaja jaoks tähendavad.

## Kasutaja vaatenurk (st lapse vaade)

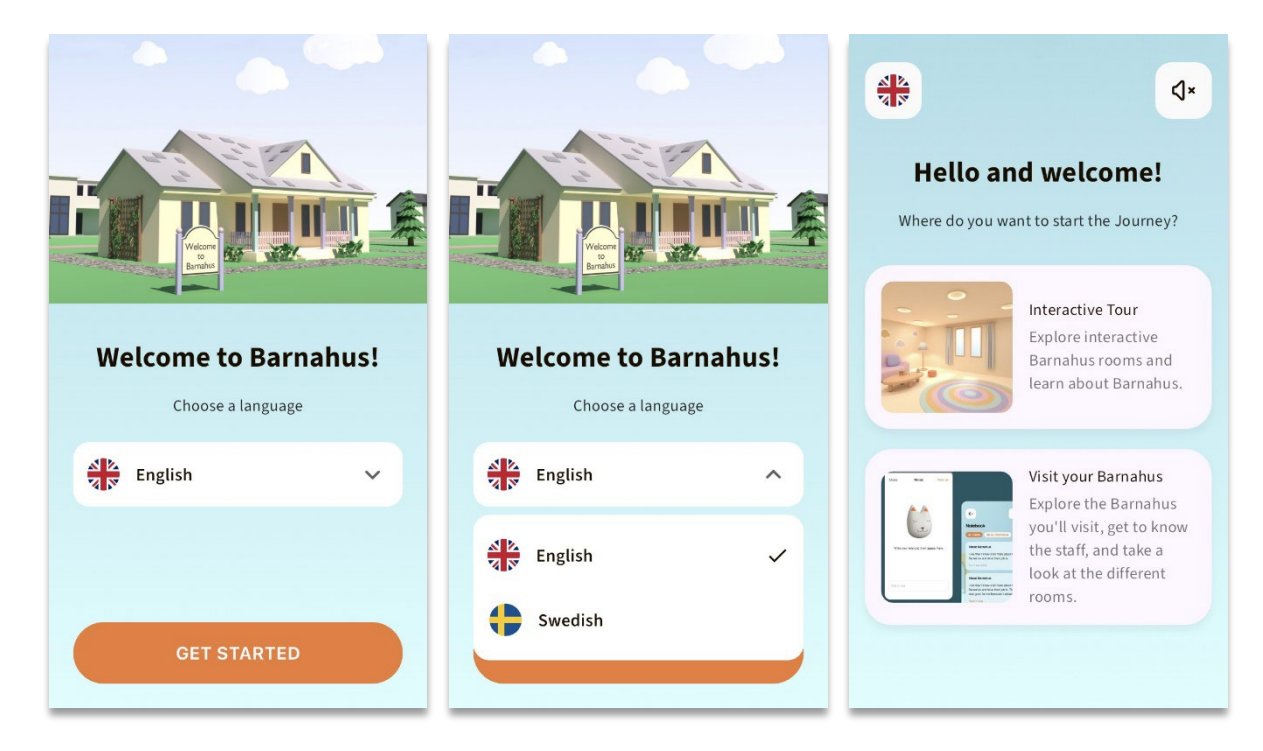

Kasutajana rakendusse sisenedes on teil järgmised kaks võimalust:

- kolmemõõtmeline interaktiivne ringkäik ja
- külasta oma Barnahusi

#### Vaadake rakenduse videoülevaadet aadressil: https://youtu.be/IC6lj12PDpU

**Märkus.** Selle osa videoülevaates on kasutatud näidistekste ja -pilte. Need on ainult kohahoidjad ja me ei eelda, et te neid kasutate. Saate kasutada pilte ja teksti, mida peate sobivaks. Soovitame teil hoolikalt läbi mõelda, millist teavet lapsed vajavad ja millist pilti soovite jagada.

#### Kolmemõõtmeline interaktiivne ringkäik

Kolmemõõtmeline interaktiivne ringkäik on avatud ja ühesugune kõigile rakenduse **kasutajatele**. Barnahusi spetsialistina ei saa te seda jaotist muuta.

Selle jaotise eesmärk on anda lastele ülevaade sellest, mis on Barnahus, mis seal toimub ja tutvustada lühidalt erinevaid ruume, mis Barnahusis võivad olla. Interaktiivne ekskursioon annab väga üldise ülevaate Barnahusist ja selle ruumidest.

Barnahusis on kaks erinevat interaktiivset kolmemõõtmelist ringkäiku, üks 3–9-aastastele ja teine 10–17-aastastele lastele. Ainus erinevus vanuserühmade vahel on värvide ja vormide erinevused kujunduses – ruumide sisustus on enam-vähem sama.

Sellest jaotisest leiate ka meditatsiooniruumi, milles tutvustatakse kasutajale lihtsat hingamisharjutust.

#### Külasta oma Barnahusi

"Külasta oma Barnahusi" on jaotis, mille loovad iga Barnahusi töötajad. Selles jaotises näidatakse lapsele tema ainulaadset teekonda läbi teie Barnahusi ja see, mida lapsele selles osa all näidatakse, on täielikult Barnahusi spetsialistide otsustada.

Selle osa eesmärk on tutvustada lapsele isikupärastatult Barnahusi, mida ta külastab, näidata talle, millised ruumid välja näevad ja tutvustada mõnd töötajat, kellega ta kohtub, et vähendada hirmu tegeliku külastuse ees.

Iga Barnahus vastutab ise sellesse jaotisse oma Barnahusi kohta teabe sisestamise eest – selle sisestamist töölaua kaudu käsitleme edaspidi selles dokumendis. Oluline on märkida, et selles jaotises ei ole kohustuslikke väljasid – Barnahusi spetsialistid ise otsustavad, mida nad tahavad lisada.

Juurdepääs sellele jaotisele on piiratud ja see on kaitstud kasutajanime **ja** parooliga – ainult lapsed, kellele on antud juurdepääs, saavad vaadata teavet teie Barnahusi kohta.

Laps logib sellesse ossa sisse kasutajanimena toimiva kohandatud ID ja ühekordse parooliga – kui laps on esimest korda ühekordse parooliga sisse loginud, palutakse tal oma parool vahetada. Kohandatud ID on kood, mille spetsialist genereerib, kui ta soovib luua lapse jaoks kohandatud teekonna (seda käsitleme allolevas kasutusjuhendis täpsemalt).

Sellesse jaotisse saab laps sisestada ka kommentaare. Kommentaarid on nähtavad ainult neile endale, kuid kui Barnahus peab seda sobimatuks, võib ta selle funktsiooni keelata.

## Töölaua kasutusjuhend

Kõigil rakendust kasutavatel kaastöötajatel ei ole samu kohustusi ja ülesandeid. Oleme loonud kolm rolli:

| Roll Pear         | <u>nised ülesanded</u>                                               |
|-------------------|----------------------------------------------------------------------|
| Peaadministraator | Saab lisada rakendusse administraatoreid, kaastöötajaid ja sisu ning |
|                   | luua lastele kohandatud teekondi                                     |
| Administraator    | Saab lisada rakendusse kaastöötajaid ja sisu ning luua lastele       |
|                   | kohandatud teekondi                                                  |
| Kaastöötaja       | Saab luua lastele kohandatud teekondi                                |

See on privaatsuse tagamiseks ja mõned inimesed võivad saada juurdepääsu rakendusele, kuid mitte õigust rakenduse sisu kohandada. Teine kaastöötaja rolli erinevateks rollideks jagamise põhjus on töö tõhus jaotamine erinevate rollide vahel.

## Peaadministraatori töö tutvustus

Peaadministraatorina olete esimene isik, keda kutsutakse töölauale. Olete selle Barnahusi peamine kontaktisik.

Teie roll on kutsuda töölauale teisi osalejaid (administraatoreid ja kaastöötajaid) ning hallata rakenduse sisu, st lisada teavet ja pilte oma Barnahusi, erinevate ruumide ja töötajate kohta. Samuti on teil võimalus luua oma Barnahusi külastavatele lastele kohandatud teekondi.

Saate kõiki jaotisi ise hallata, aga ka kutsuda teisi inimesi appi rakendust seadistama. Administraatori lisamine annab neile teie omadega peaaegu võrdsed õigused. Nad saavad aidata sisu ülespanemisel, kaastöötajate lisamisel ja lastele kohandatud teekondade loomisel. Kaastöötaja lisamine annab talle piiratud õigused lastele kohandatud teekondade loomiseks.

#### Juurdepääs Barnahusi töölauale

1. Võtke vastu e-kirjaga saadetud kutse ja logige sisse oma Barnahusi töölauale

2. Tutvuge töölaua liidese ja saadaolevate funktsioonidega

#### Administraatorite kutsumine

Administraatori lisamine annab neile teie omadega peaaegu võrdsed õigused. Nad saavad teid aidata rakenduse sisu ülespanemisel, kaastöötajate lisamisel ja lastele kohandatud teekondade loomisel.

Vaadake videojuhendit aadressil <u>https://www.youtube.com/watch?v=aS7IMhJMSiM</u>

|                                                                                                    | Journeys                                                            | Admins                               |                   | (2) Sven Wilson $ \lor $ |
|----------------------------------------------------------------------------------------------------|---------------------------------------------------------------------|--------------------------------------|-------------------|--------------------------|
| 1 Mingo igotioogoo Administragtorid"                                                                | Admins                                                              | Q Search Admin                       |                   | + Add Admin              |
| I. Minge jaousesse "Administrationa                                                                 | 🚆 Practitioners                                                     | Admin                                | Location          | Barnahus ID              |
| <b>2</b> . Klõpsake käsul "Lisa administraator"                                                     | 등 Manage content ^<br>① Templates<br>① Custom Journey<br>③ Settings | Natascha B                           | Stockholm, Sweden | SW-ST-1                  |
| <ol> <li>Täitke iga administraatori jaoks nõutavad<br/>andmed (e-posti aadress, eesnimi,</li> </ol> | Journeys                                                            | < Back to Admins<br>Add Admin        |                   |                          |
| perekonnanimi), telefoninumbri lisamine on                                                          | Admins                                                              | Fields marked with an actorick (*) a | are mandatory     |                          |
| valikuline.                                                                                         | & Practitioners                                                     | EMAIL*                               | BARNAHUS          |                          |
|                                                                                                    | ☐ Manage content ∧                                                  |                                      | Stockholm, Sweden |                          |
| Barnahusi asukoht on eelmääratud ja seda ei                                                         | D Templates                                                         | FIRST NAME*                          | e.g. Swith        |                          |
| ,<br>saa muuta, kuna saate lisada                                                                   | Custom Journey                                                      | PHONE NUMBER                         |                   |                          |
| administraatoreid ainult teile määratud<br>Barnahusi.                                               | Settings                                                            | Cancel Save & as                     |                   |                          |

4. Administraatorile e-postiga kutse saatmiseks llõpsake valikul "Salvesta ja lisa".

#### Kaastöötajate kutsumine

Kaastöötaja lisamisel saavad nad piiratud õigused lastele kohandatud teekondade loomiseks. Nad ei saa lisada uut sisu, kuid saavad kasutada peaadministraatori ja administraatorite ülespandud sisu.

Vaadake videojuhendit aadressil <u>https://www.youtube.com/watch?v=aRSc2k0WnoE</u>

- 1. Liikuge külgmenüüs valikule "Kaastöötajad".
- 2. Klõpsake valikul "Lisa kaastöötaja"

 Täitke iga kaastöötaja jaoks nõutavad andmed (e-posti aadress, eesnimi, perekonnanimi, roll), telefoninumbri lisamine on valikuline.

Barnahusi asukoht on eelmääratud ja seda ei saa muuta, kuna saate lisada kaastöötajaid ainult teile määratud Barnahusi.

| Journeys           | Practitioners                                                                                    |                   | Natascha B      V |
|--------------------|--------------------------------------------------------------------------------------------------|-------------------|-------------------|
| 오 Admins           |                                                                                                  |                   |                   |
| R Practitioners    |                                                                                                  |                   |                   |
| B Manage content   | Add a new<br>Here you will see a list of all th                                                  |                   |                   |
| C Templates        | Practitioners have the mandate<br>and tailor journeys. However, t<br>only use the existing conte |                   |                   |
| Custom Journey     | practitione                                                                                      |                   |                   |
| Settings           | + Add I                                                                                          | Practitioner      |                   |
| Journeys           | < Back to Practitioners Add Practitioner                                                         |                   |                   |
|                    | Fields marked with an asterisk (*) are mandatory                                                 |                   |                   |
| R Practitioners    | EMAIL*                                                                                           | BARNAHUS          |                   |
| 品 Manage content へ |                                                                                                  | Stockholm, Sweden |                   |
| 0                  | FIRST NAME*                                                                                      | LAST NAME*        |                   |
| C remplates        |                                                                                                  |                   |                   |
| Custom Journey     | ROLE                                                                                             | PHONE NUMBER      |                   |
| Settings           | · · · · ·                                                                                        |                   |                   |
|                    | Cancel Sever 6 add                                                                               |                   |                   |

4. Klõpsake "Salvesta ja lisa", et saata kaastöötajale e-postiga kutse.

#### Rakenduse sisu ülespanek

Rakenduse sisuga varustamine on üks teie peamisi kohustusi. Sealhulgas tuleb teil lisada erinevatele vanuseastmetele kohandatud teavet ja pilte oma Barnahusi ning selle erinevate ruumide ja töötajate kohta.

Pärast sisu lisamist näete enne avaldamist eelvaadet sellest, kuidas see rakenduses välja näeb. Soovitud keeles tuleb sisu üles laadida ainult üks kord, kuna siia lisatud sisu on iga lapse jaoks sama: see on üldine teave, mida ei ole vaja iga lapse jaoks muuta. Soovi korral saate lisada samast sisust mitu erinevat versiooni (nt erinevates keeltes või vanusest sõltuvalt kas lihtsam või keerukam tekst).

Vaadake videojuhendit aadressil https://www.youtube.com/watch?v=OD\_NdT\_fCME

#### **Keelte lisamine**

Oma Barnahusi sisu ülespanekuks peate esmalt lisama keeled, milles soovite sisu lisada. Seda saab teha menüü "Sisu haldamine" vahekaardil "Keeled".

Pärast valikul "Lisa keel" klõpsamist tuleb leida keel, mida soovite lisada, ning lubada/keelata valitud keele automaattõlge.

**Automaattõlge keelatud.** Automaattõlke keelamisel lisatakse keel töölauale vaikekeelena – see keel toimib mistahes muu tõlke alusena.

**Automaattõlge lubatud.** Automaattõlke lubamine tähendab, et vaikekeeles lisatud sisu saab Google Translate'i abil automaatselt teise keelde tõlkida.

| Journeys           | Languages     | R Natascha B      V |                                       |
|--------------------|---------------|---------------------|---------------------------------------|
| Admins             | Select Status | ·                   | + Add Language                        |
| R Practitioners    |               |                     |                                       |
| 🗟 Manage content 🗸 | Language      |                     | Usage status                          |
|                    | French        |                     | Draft                                 |
| 🕲 Languages        | Swedish       | Default             | Published                             |
| 🖺 Content          | English       |                     | Published                             |
| D Templates        |               |                     |                                       |
| Custom Journey     |               |                     |                                       |
| Settings           |               | Sho                 | owing all results (3) Previous 1 Next |

| Journeys           | < Back to Languages<br>Add Language                        |
|--------------------|------------------------------------------------------------|
| ය Admins           |                                                            |
| Practitioners      | Fields marked with an asterisk (*) are mandatory LANGUAGE* |
| 🗟 Manage content 🗸 | ▼                                                          |
| 🚱 Languages        | STATUS"                                                    |
| 🖺 Content          | Zratt U                                                    |
| D Templates        |                                                            |
| Custom Journey     | Cancel Sove & add                                          |
| Settings           |                                                            |

Saate lisada nii palju keeli kui soovite – te ei pea kõiki keeli korraga lisama, saate alati hiljem tagasi tulla ja uusi lisada. Soovitame alustada ainult vaikekeele lisamisega.

Ülevaates olev kasutusolek näitab, kas olete avaldanud sisu erinevates keeltes või mitte. **Mustand** näitab, et te ei ole veel selles konkreetses keeles sisu avaldanud, samas kui **Avaldatud** näitab, et sisu on selles keeles avaldatud. Kui soovite vaikekeelt muuta, valige lihtsalt keel ja klõpsake valikul "Määra vaikekeeleks".

Keele valimisel saate seda ka kustutada või muuta. **Märkus.** Kustutada ei saa vaikekeelt ega keelt, millega on seotud kohandatud teekonnad.

| Journeys           | Languaç         | jes                |                | Natascha B v               |
|--------------------|-----------------|--------------------|----------------|----------------------------|
| Admins             | 1 item selected | 1. Clear selection | Delete         | G                          |
| B Manage content ∨ | Ξ               | Language           | Usage          | status                     |
| S Languages        |                 | French             | Draft          |                            |
| Content            |                 | Swedish Defau      | It Publish     | ned                        |
| D Templates        |                 | English            | Publish        | ned                        |
| Custom Journey     |                 |                    |                |                            |
| Settings           |                 |                    | Showing all re | esults (3) Previous 1 Next |

#### Sisu lisamine vaikekeeles

1. Pärast vaikekeele lisamist minge menüüs "Sisu haldamine" vahekaardile "Sisu". Valige rippmenüüst vaikekeelena valitud keel ja klõpsake nuppu "+ Lisa sisu".

**2**. Oluline on lisada sisu selles järjekorras, milles soovite seda rakenduses kuvada. Kui sisu on lisatud, ei saa järjekorda muuta ilma kogu sisu kustutamata ja uuesti alustamata.

#### a. Teave Barnahusi kohta. Jaotises

"Teave Barnahusi kohta" palutakse teil sisestada lapse jaoks kasulikku teavet oma Barnahusi kohta. Arvestage, et see on kõigi laste jaoks sama, seega lisage üldine abistav kirjeldus.

Võite lisada "Teave Barnahusi kohta" mitu versiooni, kui soovite luua mitu erinevatele vanuserühmadele kohandatud versiooni. Samuti saate lisada lisajaotisi selle kohta, mis last külastuse ajal ees ootab ja mis tavaliselt pärast külastust juhtub / võib juhtuda.

Teksti lisaversioonide või lisajaotiste lisamiseks klõpsake nuppu "+ Lisa uus jaotis" – ja eelmise jaotise alla ilmub uus jaotis (mis sisaldab pealkirja, kirjeldust, helitranskriptsiooni ja fotot). Täiendava jaotise eemaldamiseks klõpsake nuppu "Eemalda viimane jaotis": eemaldatakse viimati lisatud jaotis.

| Journeys                | < Bask to Manage content<br>Add Content |         |
|-------------------------|-----------------------------------------|---------|
| Admins                  | About Barnahus                          |         |
| 品 Manage content ~      | + Add a new section O<br>Title          | English |
| Content                 | Write the title of this section         | )<br>s  |
| C Templates             | Normal : B I U & E E I I.               |         |
| Custom Journey Settings |                                         |         |
|                         | Back Next                               | Cancel  |

| Journeys           | < Back to Manage content<br>Add Content       |         |
|--------------------|-----------------------------------------------|---------|
| Admins             | About Barnahus                                |         |
| B Manage content ∨ | + Add a new section - Remove last section )   | English |
| Canguages          | Write the tills of this section 0150 characte | )<br>B  |
| Content            |                                               |         |
| Templates          | Introduce your Bernahus (succinctly)          |         |
| 🛱 Custom Journey   |                                               |         |
| Settings           | Back Next                                     | Cancel  |

#### Näited tekstidest, mida võite kirjutada

#### Teave Barnahusi kohta

Barnahus on turvaline ja lapsesõbralik koht, kus arvatavalt vägivalla ohvriks langenud lapsed saavad vajalikku tuge. Barnahusis töötavad ühe katuse all õiguskaitse, sotsiaalteenuste, füüsilise tervise ja vaimse tervisega tegelevad töötajad. Tänu erinevate ametite esindajate ühte kohta koondamisele ja nende töö ühildamisele, ei pea lapsed oma lugusid mitu korda kordama.

b. Ruumid. Jaotisse "Ruumid" palutakse teil lisada andmed oma Barnahusi erinevate ruumide kohta ja selle kohta, mis nendes erinevates ruumides tavaliselt toimub. Soovi korral võib lisada ruumide fotod. Arvestage, et see on kõigi laste jaoks sama, seega lisage üldine abistav kirjeldus.

Täiendavate ruumide lisamiseks või kui soovite sisestada erinevatele vanuserühmadele erinevad tekstiversioonid, klõpsake lihtsalt nupul "+ Lisa uus jaotis" ja eelmise jaotise alla ilmub uus jaotis (mis sisaldab pealkirja, kirjeldust, audiotranskriptsiooni ja fotot). Täiendava jaotise eemaldamiseks klõpsake nuppu "Eemalda viimane jaotis": eemaldatakse viimati lisatud jaotis.

"Mis last ees ootab"

Barnahusis kohtud õiguskaitse, sotsiaalteenuste, füüsilise tervise ja vaimse tervise spetsialistidega, kes pakuvad sulle kogu päeva jooksul tuge.

#### "Mis juhtub pärast külastust"

Pärast Barnahusi külastamist saad jätkuvat tuge, mis keskendub sellele, et tunneksid end võimalikult hästi.

| Journeys                                                  | C Back to Manage content Add Content                                          |            |
|-----------------------------------------------------------|-------------------------------------------------------------------------------|------------|
| Admins                                                    | Rooms                                                                         |            |
| <ul> <li>Manage content ∨</li> <li>⊗ Languages</li> </ul> | + Add a new section ③ Title White the title of this section                   | English    |
| Content                                                   | Description Normal : B I V & III III III Networker your Demotran (succentry). |            |
| Settings                                                  | Back Next                                                                     | Canc       |
| Journeys                                                  | < Back to Manage content Add Content                                          |            |
| Admins                                                    | Rooms                                                                         |            |
| ☐ Manage content ∨                                        | + Add a new section - Remove last section                                     | English    |
| Content                                                   | When the of this section                                                      | characters |
| <ul> <li>Templates</li> <li>Custom Journey</li> </ul>     | Normal : B I U S IE Z.                                                        |            |
|                                                           |                                                                               |            |

#### Näited tekstidest, mida võite kirjutada

#### "Ooteruum"

Ootad rahustavas selles keskkonnas, kuni tuleb täiskasvanu ja viib sind su külastuse järgmise sammu juurde. Siin on mänguasju, millega mängida ja raamatuid, mida lugeda. Kui sul on oma visiidi kohta küsimusi, võid neid töötavatelt küsida seal inimestelt

#### "Intervjuuruum"

Intervjuuruumis räägid spetsialistiga, kellel palju on kogemusi potentsiaalselt väärkoheldud noorte inimestega rääkimise ja nende kuulamise osas. Nad ütlevad mida teha ja esitavad küsimusi. Kui tahad, võid ka sina küsimusi esitada. Teie vestlus salvestatakse kaamerate ja mikrofonide abil. Nii ei ole sind vaja mitu korda intervjueerida ja on tagatud, et kõik on õigesti tehtud.

#### "Läbivaatusruum"

Siin saad kokku meditsiinitöötajaga, kes teeb kindlaks, kas su tervis on korras ja kas tunned end hästi. Nad ütlevad sulle, mida nad tahavad kontrollida, ja sina ütled, kas oled sellega nõus või mitte. Ruum näeb välja nagu arstikabinett, kus on arstiriistad ja läbivaatuslaud. c. Töötajad. Jaotise "Töötajad" all palutakse teil sisestada teavet Barnahusi töötajate kohta.

Saate lisada nii palju töötajaid kui soovite. Täiendavate töötajate lisamiseks klõpsake lihtsalt nupul "+ Lisa uus jaotis" ja eelmise jaotise alla ilmub uus jaotis (koos võimalusega lisada foto, töötaja nimi, töötaja roll ja kirjeldus). Arvestage, et teil on vaja töötaja nõusolekut tema foto lisamiseks ja kuvatava nimekuju kokku leppimiseks.

Täiendava jaotise eemaldamiseks klõpsake nuppu "Eemalda viimane jaotis": eemaldatakse viimati lisatud jaotis.

| Journeys                     | < Back to Manage content Add Content              |                 |                 | Journeys                     | < Back to Manage content<br>Add Content           |                 |            |                 |     |
|------------------------------|---------------------------------------------------|-----------------|-----------------|------------------------------|---------------------------------------------------|-----------------|------------|-----------------|-----|
| Admins                       |                                                   | Staff           |                 | Admins                       |                                                   | S               | Staff      |                 |     |
| R Practitioners              | + Add a new section                               |                 | English         | Practitioners                | + Add a new section                               | Ū               |            | English         |     |
| 🗟 Manage content 🗸           | STAFF PHOTO                                       |                 |                 | 🗟 Manage content 🗸           | STAFF PHOTO                                       |                 |            |                 |     |
| Languages                    | £                                                 |                 |                 | Canguages                    | Ĺ                                                 |                 |            |                 |     |
| Content                      | Upload max 10 photos<br>(max size per photo 10MB) |                 |                 | Content                      | Upload max 10 photos<br>(max size per photo 10MB) |                 |            |                 |     |
| ① Templates                  |                                                   |                 |                 | ① Templates                  |                                                   |                 |            |                 |     |
| Custom Journey               | STAFF NAME                                        | STAFF ROLE      |                 | Custom Journey               | STAFF NAME                                        | 1               | STAFF ROLE |                 |     |
|                              |                                                   | 0/30 characters | 0/30 characters |                              |                                                   | 0/30 characters |            | 0/30 characters |     |
| <ul> <li>Settings</li> </ul> | Back                                              |                 | Cancel          | <ul> <li>Settings</li> </ul> | Back Next                                         |                 |            | Cano            | cel |

#### Mida võite kirjutada

Töötaja kirjeldusse võib lisada kõike, mis võib olla lapse jaoks huvitav, näiteks lemmiktoidud, hobid, anded jms. Sobib kõik, mis lähendab töötajaid lapsele, kes võib karta uute täiskasvanutega kohtuda.

**Märkus.** Soovitame luua süsteemi eri versioonide eristamiseks, sest puudub lihtne viis eristamaks sisu, kui olete sisestanud sama teksti erinevaid versioone uute jaotiste lisamise abil (nt eri vanuserühmade jaoks kohandatud teksti). Näiteks võite lisada sisu alati kindlas järjekorras (näiteks noorema vanuserühma sisu lisatakse alati esimesena ja vanema vanuserühma sisu teisena) või teksti endasse lisatakse midagi eristavat (näiteks kasutate ühe vanuserühma jaoks emotikone, kuid teise jaoks mitte või kirjutate esimeses versioonis midagi rasvases kirjas, kuid teises mitte)

Enne avaldamist vaadake sisu eelvaadet, et näha, kuidas see mobiilirakenduses välja näeb.
 Kui olete rahul, klõpsake avaldamisnuppu.

**4**. Kui olete sisu vaikekeeles avaldanud, saate luua äsja avaldatud teabe põhjal automaattõlgitud sisu teises keeles (lisateavet selle kohta leiate allolevast jaotisest <u>"Sisu lisamine automaattõlgitud keeles</u>").

**5**. Lisajaotisi on alati võimalik hiljem juurde lisada, näiteks kui võtate tööle uusi töötajaid ja soovite lisada nende kirjeldused. Selleks valige pealkiri, kuhu soovite lisada uue jaotise (Teave, Ruum või Töötajad), ja klõpsake paremas ülanurgas nuppu +Lisa teave Barnahusi/ruumi/töötaja kohta).

**6**. Juba lisatud sisu muutmiseks märgistage lihtsalt ruut jaotise kõrval, mida soovite muuta, ja klõpsake paremas ülanurgas nuppu "Muuda".

<u>Märkus puhuks, kui olete töölauale lisanud rohkem kui ühe keele.</u> Kui lisate hiljem uut sisu või muudate juba lisatud sisu, peate muudetud/lisatud sisu enne selle avaldamist kõigis keeltes üle vaatama. See tagab, et uus sisu avaldatakse kõigis keeltes.

**7**. Juba lisatud sisu kustutamiseks märgistage ruut jaotise kõrval, mida soovite kustutada, ja seejärel klõpsake paremas ülanurgas nuppu "Kustuta".

#### Sisu lisamine automaattõlgitud keeles

 Kui olete lisanud sisu vaikekeeles, saate naasta keelte vahekaardile ja lisada teisi keeli, mille automaattõlge on lubatud. Automaattõlkeks kasutatakse Google'it ja selle õigsust tuleb enne avaldamist käsitsi kontrollida.

**2**. Minge menüüs "Sisu haldamine" vahekaardile "Sisu" ja valige rippmenüüst keel, milles soovite lisada automaattõlgitud sisu.

**3.** Klõpsates valikul "Sisu ülevaatamine ja lisamine", kuvatakse vaikekeeles lisatud sisu automaattõlgitud versioon.

Vaadake tõlge üle ja tehke vajadusel muudatusi.

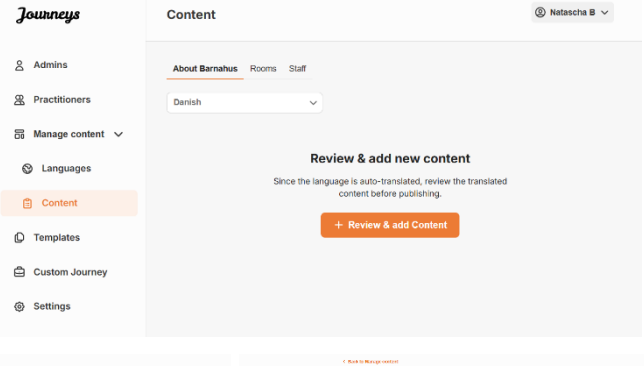

| Journeys           | Add Content                                                                                                    |        | Journeys            | Add Content                                                                                                    |        | Journeys           | Add Content             |                            |           |
|--------------------|----------------------------------------------------------------------------------------------------|--------|---------------------|----------------------------------------------------------------------------------------------------|--------|--------------------|-------------------------|----------------------------|-----------|
| â Admins           | About Barnahus                                                                                                    |        | <u>&amp;</u> Admina | Rooms                                                                                                    |        | & Admins           |                         | Staff                      |           |
| Practitioners      | Tilly                                                                                                    | 101    | Practitioners       | Title                                                                                                    | Res.   | R Practitioners    | STAFF PHOTO             |                            | (selies   |
| 👸 Manage content 🤟 |                                                                                                    |        | 🐻 Manage content 🤟  | Instants V                                                                                                    | )      | 🗄 Manage content 🗸 |                         | 8                          |           |
| B Languages        | Description Contraction                                                                                                    |        | (3 Languages)       | Description                                                                                                    |        | Languages          | ±.                      | A & A & A                  |           |
|                    | ATTN: 5 2 9 9 E E Z                                                                                                    |        |                     | Normal I B Z U % D = Z                                                                                                    |        | • ····             | space we we wanted      | 0 2 2 0 0                  |           |
| Content            | Annous er et typpapare erupt det ner sam an er energen skalen, die der dat, diver tagen ist daaraas. 🖌 adapare vaneringen sekalender sollte eren er energen van ditage tot at enge |        | Content             | Zawahakowewa si da wai ewa we bagweran, aser ne wai weleng mai si wai ag pak si unga, de bar sare bina laking 🗸 wanawako. Se si giwagi neokokokowe ng bila gangenki. Se sin gangenki rai dori Danarense vi bisa                                                                                                    |        | Content            | once the property field | <u>n n n n n</u>           |           |
| Templates          | hermonics were of reflect up as a short or all release the short same rule for                                                                                                    |        | () Templates        | Bourdan and Anna and an and a standard and a second second and the field of the second second and the second second s |        | D Templates        | STAFF NAME              | STAFF ROLE                 |           |
| 🖨 Custom Journey   | ALCID TRANSCRIPT                                                                                                    |        | Custom Journey      | ALDO TRANSCRIPT                                                                                                    |        | Custom Journey     | Lanc Dec                | ✓ Souting re<br>DV density | ATT ANY A |
|                    | Uprestaute                                                                                                    |        |                     | Uprover availa                                                                                                    |        |                    | STATE DESCRIPTION       |                            |           |
| Gettings           | Book Next                                                                                                    | Cancel | Settings            | Back Next                                                                                                    | Gencel | G Settings         | Back Neal               |                            | Certrel   |

4. Vaadake, kuidas sisu rakenduses välja näeb ja avaldage see.

**5**. Pärast tõlgitud sisu avaldamist saate valida teise automaattõlgitud keele ülevaatamise.

Kindlustamaks, et uus sisu avaldatakse kõikides keeltes, peate iga kord, kui uuendate või lisate täiendavat sisu vaikekeeles, uue sisu kõigis keeltes üle vaatama ja avaldama.

| Journeys           | C Back to Margae content<br>Add Content                                                            |
|--------------------|----------------------------------------------------------------------------------------------------|
| 오 Admins           |                                                                                                    |
| A Practitioners    |                                                                                                    |
| 🗟 Manage content 🗸 |                                                                                                    |
| Canguages          | The content is now published.                                                                      |
| Content            | To create content in different languages, start by choosing the<br>language you want to work with. |
| C Templates        | LNOUAGE.                                                                                           |
| Custom Journey     |                                                                                                    |
| Settings           |                                                                                                    |

#### Mallide loomine

Lapse jaoks kohandatud teekonna kujundamise protsessi lihtsustamiseks saate lisatud sisu põhjal luua malle. Mallid toimivad lähtepunktina, lihtsustades teekondade loomist – loodud malle saab kasutada mis tahes arv kordi.

Pärast malli loomist saab seda kasutada lapse jaoks kohandatud teekonna loomiseks ja vajadusel saab alati teha täiendavaid muudatusi. See paindlik lähenemine tagab, et teekond vastab täpselt lapse vajadustele, säästes samal ajal aega planeerimisprotsessis.

#### Näide.

Kui olete lisanud teksti lisaversioonid, mis on kohandatud erinevatele vanuserühmadele – nt 3–9-aastased ja 10–17-aastased – saate luua iga rühma jaoks eraldi mallid. Näiteks võite luua malli, mis sisaldab kogu noorema vanuserühma jaoks mõeldud teksti.

Kui teie Barnahusis on tüüpilisi juhtumeid, mille puhul külastatakse ainult teatud ruume, saate lisaks luua malli, mis hõlmab kõikide olemasolevate ruumide asemel ainult neid ruume.

Teine näide mallide kasutamisest on see, kui soovite pakkuda mitmele lapsele sama informatiivset teekonda, näidates neile kõiki Barnahusi ruume ja töötajaid. Sellisel juhul saate luua niinimetatud üldmalli – või kaks malli, kui olete loonud erinevatele vanuserühmadele kohandatud tekstid. Mitme lapsega jagatava teekonna loomist käsitleme peatükis "<u>Mitme lapsega jagatava teekonna loomine</u>".

Vaadake videojuhendit aadressil <u>https://www.youtube.com/watch?v=80W1ei88Cjc</u>

1. Minge külgmenüüs vahekaardile "Mallid"

2. Klõpsake käsul "Loo mall" – arvestage, et te ei saa luua malli enne, kui olete lisanud sisu oma Barnahusi kohta

#### 3. Andke oma mallile nimi.

Soovitame anda nime, mis oleks ka teistele teie Barnahusi kaastöötajatele kergesti arusaadav (nt "3–9-aastaste Barnahusi teekond", "10–17-aastaste teekond ilma läbivaatusruumita" jne)

**4**. Valige, kas malli kasutatakse üldiste teekondade loomiseks.

Üldised teekonnad on teekonnad, mis ei ole kohandatud konkreetsele lapsele ja mida saab jagada mitme lapsega. Kui soovite näiteks luua oma Barnahusi üldise tutvustuse – näidata kõike, mida Barnahusil on pakkuda.

| Journeys                                                                                                    | < Back to Templates Create Template                                                                                                    |  |
|----------------------------------------------------------------------------------------------------|----------------------------------------------------------------------------------------------------|--|
| <ul> <li>Admins</li> <li>Practitioners</li> <li>Manage content </li> <li>Languages</li> <li>Content</li> <li>Content</li> <li>Contents</li> <li>Custom Journey</li> </ul> | Please enter template name<br>Choose a name for the tomplate.<br>TEMPLATE NAME:                                                                                                    |  |
| Settings                                                                                                    | Back Next Cancel                                                                                                    |  |
| Journeys                                                                                                    | < Back to Templates Create Template                                                                                                    |  |
| <ul> <li>Admins</li> <li>Practitioners</li> <li>Manage content </li> <li>Languages</li> <li>Content</li> <li>Templates</li> <li>Custom Journey</li> </ul>                 | Will this template be used to create<br>generic journeys?<br>Oneretic journeys are journey that can be shared with while journey are only be accessed by<br>the child that the journey has been tailored for<br>the child that the journey has been tailored for<br>the child that the journey has been tailored for |  |
| Settings                                                                                                    | Back Roat Cancel                                                                                                    |  |

- Kui valite EI: minge selle juhendi järgmise sammu juurde.
- Kui valite JAH: looge selle malli jaoks sobiv parool. Seda parooli kasutavad lapsed hiljem rakenduses üldisele teekonnale juurdepääsuks.

| Journeys           | < Back to Templates Create Template                                                                                    |
|--------------------|----------------------------------------------------------------------------------------------------|
| 2 Admins           |                                                                                                    |
| Practitioners      |                                                                                                    |
| 🗟 Manage content 🗸 |                                                                                                    |
| S Languages        |                                                                                                    |
| 🖺 Content          | Set Template password                                                                                                  |
| C Templates        | A password is set so the journey will be protected and private,<br>ensuring it is maximally personalized for the user. |
| Custom Journey     | Nin 8 and max 24 characters, 1 number and 1 symbol                                                                     |
| Settings           | Back Next Cancel                                                                                                    |

Lisateavet üldise teekonna loomise kohta leiate peatükist "<u>Mitme lapsega jagatava teekonna</u> <u>loomine</u>".

**5**. Valige sisu, mida soovite sellesse malli lisada. Kogu eelmistes sammudes lisatud sisu kuvatakse teile korraga, oluline on kasutada selget süsteemi sama sisu erinevate versioonide eristamiseks.

 Valige sisu, mida soovite oma Barnahusi kohta kasutada. Selleks märgistage ruut sisu kõrval, mida soovite malli lisada.

| b. | Valige ruumide kuvamise järjekord ja       |
|----|--------------------------------------------|
|    | otsustage, kas soovite sellest mallist ühe |
|    | ruumi eemaldada.                           |

 Valige sisu, mida soovite ruumide kohta lisada. Selleks märgistage ruut sisu kõrval, mida soovite malli lisada.

|                    | < Back to Templates                                                                                                    |        |
|--------------------|----------------------------------------------------------------------------------------------------|--------|
| Journeys           | Create Template                                                                                                    |        |
| 은 Admins           |                                                                                                    |        |
| Practitioners      | Select Barnahus content Choose the content you would like to display for the user.                                                                                                    |        |
| 🔂 Manage content 🗸 | CBSS BARNAHUS                                                                                                    |        |
| 🚱 Languages        | Barnahus is a safe and child-filendly place where children who are presumed victims of violence receive the support they<br>need. At Bernahus, iwe enforcement, social services, physica health and mental health saff work together under one root<br>By chrising the professions together and integrating how they work, which not in have to repeat this stories many imas.                        |        |
| 🖺 Content          | PHOTOS                                                                                                    |        |
| D Templates        |                                                                                                    |        |
| 읍 Custom Journey   | 🔄 🚹 in 📬                                                                                                    |        |
| Settings           | Back Next                                                                                                    | Cancel |
|                    | / Bod to Templates                                                                                                    |        |
| Journeys           | Create Template                                                                                                    |        |
| & Admins           |                                                                                                    |        |
| & Practitioners    |                                                                                                    |        |
| 🐻 Manage content 🗸 |                                                                                                    |        |
| S Languages        | Drag to rearrange the rooms                                                                                                    |        |
| 🛱 Content          | Rearrange the rooms. You can delete rooms if you don't want<br>to show them.                                                                                                    |        |
| D Templates        | 1. 🕁 Waiting room                                                                                                    |        |
| Custom Journey     | 2. 🕂 Interview room                                                                                                    |        |
| Settings           | Back Next                                                                                                    | Cancel |
|                    | / But to Terretoka                                                                                                    |        |
| Journeys           | Create Template                                                                                                    |        |
| 요 Admins           | ·                                                                                                    |        |
| 路 Practitioners    | Select the Rooms you would like to display for the user.                                                                                                    |        |
| 🙃 Manage content 🗸 | Choose the content you would like to display for the user.                                                                                                    |        |
| S Languages        | WAITING ROOM<br>You well in this soluting environment until an adult comes to take you to the next step in your appointment. There will be lays<br>to play with and books to read. You can ask the people who work there any questions you have about your visit.                                                                                                    |        |
| Content            | INTERVIEW ROOM                                                                                                    |        |
| D Templates        | In the interview room, you will talk with a professional who has a lot of experience in talking and listening to young people<br>who may have been misterated. They will give you hatsucctions and ask quartions. You can ask quartions if you want, too.<br>Tour conversions will be recorded using cameras and incorportions. This is so you don't have to be thereived enter times (times, times). |        |
| Custom Journey     | and to ensure that everything is done correctly.                                                                                                    |        |
| Settings           | Back Next                                                                                                    | Cancel |

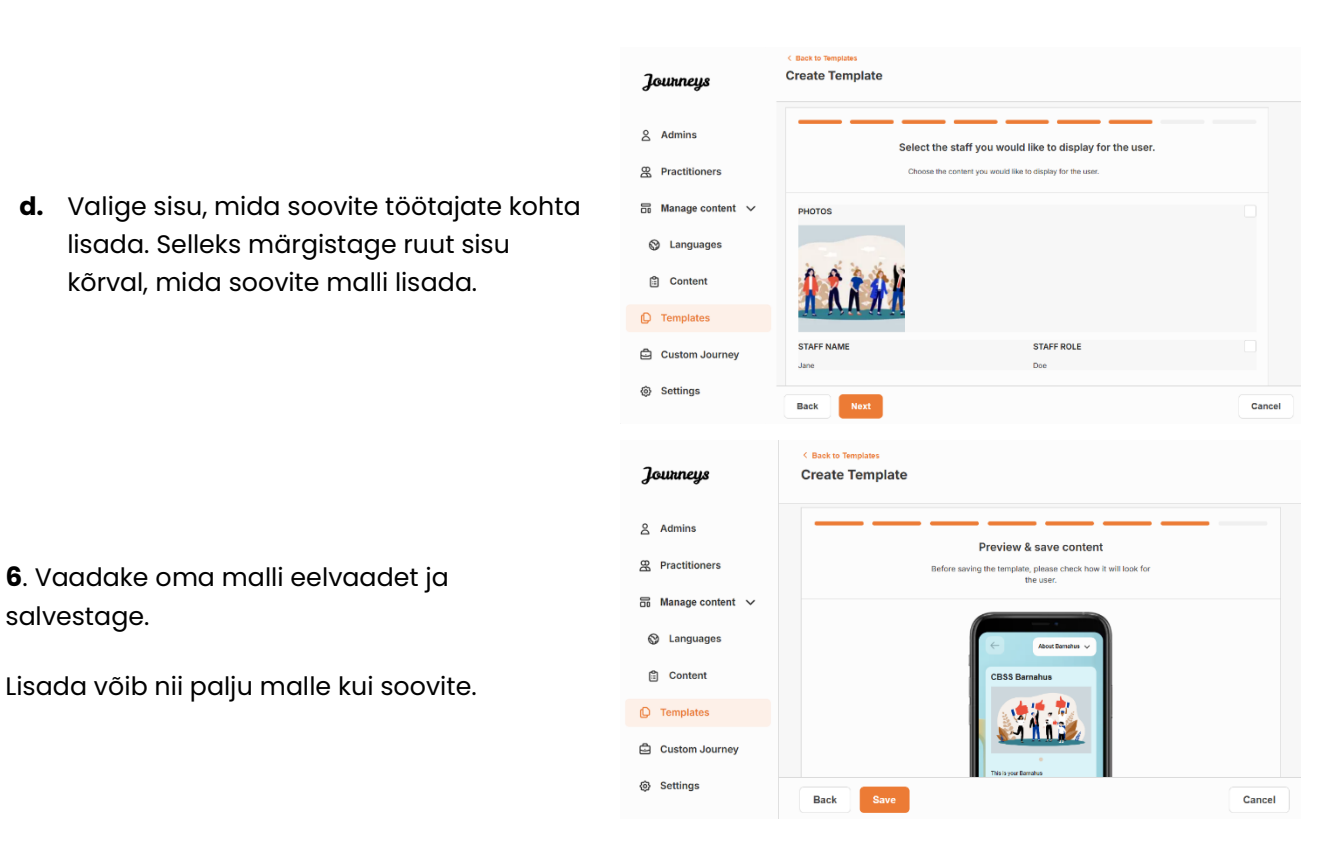

## Lapsele kohandatud teekonna loomine

salvestage.

Lapse jaoks kohandatud teekonna loomiseks looge kõigepealt kordumatu kohandatud ID, millega seostate loodava teekonna. Kohandatud ID on ka kasutajanimi, mille abil pääseb laps rakenduses juurde oma kohandatud teekonnale.

Lapse jaoks kohandatud teekonna loomisel saate ruumid ümber paigutada ning kohandada keelt ja lapsele näidatavat sisu. Seejärel pääseb laps mobiiltelefoni/tahvelarvutisse paigaldatud rakendusse kohandatud ID ja parooli sisestamisel oma kohandatud teekonnale ligi.

Vaadake videojuhendit aadressil https://www.youtube.com/watch?v=evQyQOIvPdY

1. Liikuge külgmenüüs vahekaardile "Kohandatud teekond".

2. Valige "Lisa kohandatud teekond"

3. Leidke selgelt eristatav, kuid asjakohane kohandatud ID lapsele, kelle jaoks soovite luua kohandatud teekonna. See kohandatud ID toimib rakenduses lapse kasutajanimena.

| Journeys           | < Back to Custom Journeys Add Custom Journey                                                       |
|--------------------|----------------------------------------------------------------------------------------------------|
| Admins             |                                                                                                    |
| R Practitioners    |                                                                                                    |
| 📅 Manage content 🗸 |                                                                                                    |
| 🚱 Languages        | Enter a Custom ID to start                                                                         |
| 🖺 Content          | Please enter a custom ID. This ID will be the code the child<br>uses to log in for the first time. |
| Templates          |                                                                                                    |
| Custom Journey     |                                                                                                    |
| Settings           | Back Next Cancel                                                                                   |
|                    |                                                                                                    |

**4**. Olenevalt kohalikust/riiklikust kontekstist ja konkreetsest juhtumist lubage/keelake kommentaarid (vt punkti 3.5 peatükis "Rakendus Journeys: millele pöörata tähelepanu rakenduse kasutamisel") – neid saab igal ajal lubada/keelata.

**5**. Valige keel, milles soovite kohandatud teekonna luua.

**6.** Valige, kas soovite luua teekonna mallist või käsitsi algusest.

| Journeys           | C Back to Outland Journeys Add Custom Journey                                                                                                    |
|--------------------|----------------------------------------------------------------------------------------------------|
| 온 Admins           |                                                                                                    |
| Practitioners      |                                                                                                    |
| 📅 Manage content 🥆 | Enable notes                                                                                                    |
| 🕲 Languages        | Turning on notes allows the child to add comments about their<br>journey. If you want to disable them later, you can do that as                               |
| 🕄 Content          | wet.                                                                                                    |
| D Templates        | C Enable notes                                                                                                    |
| Custom Journey     | Unsable notes                                                                                                    |
| Settings           | Back Next Cancel                                                                                                    |
| Journeys           | < Back to Castom Journeys Add Custom Journey                                                                                                    |
| 8 Admins           |                                                                                                    |
| Practitioners      |                                                                                                    |
| Manage content V   |                                                                                                    |
|                    | Select language                                                                                                    |
| Content            | Choose the language you will use to write the content.                                                                                                    |
|                    | v                                                                                                    |
| Custom Journey     |                                                                                                    |
| Settings           |                                                                                                    |
| ley settings       | Back Noxt Cancel                                                                                                    |
| Journeys           | < Radi to Caston Journeys Add Custom Journey                                                                                                    |
| 名 Admins           |                                                                                                    |
| 祭 Practitioners    |                                                                                                    |
| 📅 Manage content 🗸 |                                                                                                    |
| 🚱 Languages        | Choose your way of creating Custom<br>Journey                                                                                                    |
| 🛱 Content          | You can either create a Custom Journey from a template,<br>which includes pre-selected data frame content, or custom<br>Custom Journey from the full content. |
| Templates          | Create from template                                                                                                    |
| Custom Journey     | Create a Journey manually                                                                                                    |
| Settings           | Back Cancel                                                                                                    |

#### Kohandatud teekonna loomine mallist

Kui olete loonud malli, saate kohandatud teekonna loomiseks valida käsu "Loo mallist". Siis luuakse teekond automaatselt.

**1.** Valige rippmenüüst mall, mida soovite kasutada.

| Journeys           | < Back to Custom Journeys<br>Add Custom Journey |                                                                                                    |     |      |
|--------------------|-------------------------------------------------|----------------------------------------------------------------------------------------------------|-----|------|
| 온 Admins           |                                                 |                                                                                                    |     |      |
| Practitioners      |                                                 |                                                                                                    |     |      |
| 📅 Manage content 🗸 |                                                 | Select template Please select template so you can create Custom Journey                                      |     |      |
| Languages          |                                                 | from it. If you choose the general template, the password<br>needed to log in to your journey will be shown. |     |      |
| 🖺 Content          |                                                 | Q Search Template                                                                                            |     |      |
| D Templates        |                                                 | Generic (General template)                                                                                   |     |      |
| Custom Journey     |                                                 | per r no wang roon                                                                                           |     |      |
| Settings           | Back                                            |                                                                                                    | Can | icel |

**2.** Kui valite *üldmalli* (st malli, mida kasutatakse üldiste teekondade jaoks), kuvatakse teile pärast malli valimist teekonna parool.

Kui valite malli, mis ei ole üldmall, palutakse teil luua kohandatud teekonna jaoks ühekordne parool. Kui laps on esimest korda ühekordse parooliga sisse loginud, palutakse tal oma parool muuta.

| Journeys                                                                                                    | < Back to Custom Journeys<br>Add Custom Journey |                                                                                                    |        |
|----------------------------------------------------------------------------------------------------|-------------------------------------------------|----------------------------------------------------------------------------------------------------|--------|
| <ul> <li>Admins</li> <li>Practitioners</li> <li>Manage content </li> <li>Languages</li> <li>Content</li> <li>Templates</li> <li>Custom Journey</li> </ul> |                                                 | Select template Press where template as you can cause Canton Journey from It. if you cover by general weights, the passanced needed to log in to your journey will be shown. Generic (General template) |        |
| ③ Settings                                                                                                    | Back Next                                       |                                                                                                    | Cancel |
| Journeys                                                                                                    | < Back to Custom Journeys Add Custom Journey    |                                                                                                    |        |
|                                                                                                    |                                                 |                                                                                                    |        |
| <ul> <li>Admins</li> <li>Practitioners</li> <li>Manage content </li> <li>Languages</li> <li>Content</li> <li>Templates</li> <li>Custom Journey</li> </ul> |                                                 | Set Case password<br>A password to set to the portory with the protected and private<br>resulting it is maintaily personalized for the user.<br>Mon 8 and max 24 characters, 1 number and 1 symbol      |        |

**Nõuanne!** Mugavuse huvides võib ühekordne parool olla identne kohandatud ID-ga (juhul kui see vastab nõuetele), sest lapsel palutakse pärast esimest sisselogimist parool muuta.

**3.** Valige, kas soovite malli muutmata kasutada ("Malli muutmata kasutamine") või soovite seda kohandada ("Malli kohandamine").

| Journeys           | C Back to Custom Journeys Add Custom Journey      |
|--------------------|---------------------------------------------------|
| දි Admins          |                                                   |
| Practitioners      |                                                   |
| 🙃 Manage content 🗸 |                                                   |
| Canguages          | How do you want to use the template?              |
| 🖺 Content          | You can edit the template after you've chosen it. |
| D Templates        | Use template as-is Customise template             |
| Custom Journey     |                                                   |
| Settings           | Back Nost Cancel                                  |

#### Malli muutmata kasutamine

Kui otsustate kasutada malli muutumatul kujul, suunatakse teid automaatselt viimase sammu juurde, kus saate kohandatud teekonda eelvaadata ja salvestada. Kogu teave Barnahusi, ruumide ja töötajate kohta kuvatakse sellisena, nagu see on mallis.

| Journeys                 | C Back to Cutter Journey<br>Add Custom Journey                                                                                                    |
|--------------------------|----------------------------------------------------------------------------------------------------|
| Admins                   | Preview & save content<br>Before saving the template, please check how it will look for<br>the user.                                                                                                    |
| 📅 Manage content 🗸       | (C) NATIONA V                                                                                                    |
| ⊗ Languages<br>⊜ Content | CB18 Barnahus                                                                                                    |
| C Templates              |                                                                                                    |
| Custom Journey           | Biromana In a sub- and and and providy seen<br>uses of the second sear and second second second second<br>All Biromana II. and management and<br>and any provide second and any and any and any and any and<br>any any provide second and any any any any any any any any any any |
| Settings                 | Back Save Cancel                                                                                                    |

Andke lapsele kohandatud ID (mis toimib kasutajanimena) ja ühekordne parool, et ta saaks mobiilirakenduses juurdepääsu oma kohandatud teekonnale.

#### Malli kohandamine

Kui otsustate malli kohandada, saate piirata seda, mida lapsele näidatakse. Kui näiteks teate, et laps ei kohtu Barnahusi külastuse ajal teatud töötajatega, saate selle teekonna malli kohandada nii, et neid töötajaid ei kuvataks.

Arvestage, et te ei saa uut teavet lisada, saate vaid mallis olevat teavet eemaldada.

- 1. Valige mallist sisu, mida soovite sellesse kohandatud teekonda lisada.
  - a. Valige oma Barnahusi kohta käiv sisu, mida soovite sellesse kohandatud teekonda lisada. Selleks märgistage ruut sisu kõrval, mida soovite mallist lisada.

 Valige ruumide kuvamise järjekord ja otsustage, kas soovite kohandatud teekonnast ühe ruumi eemaldada.

c. Valige ruumide kohta käiv sisu, mida soovite sellesse kohandatud teekonda lisada. Selleks märgistage ruut sisu kõrval, mida soovite lisada.

 Valige töötajate kohta käiv sisu, mida soovite sellesse kohandatud teekonda lisada. Selleks märgistage ruut sisu kõrval, mida soovite lisada.

| -                                                                                                    | Add Outstand Journeys                                                                                                    |        |
|----------------------------------------------------------------------------------------------------|----------------------------------------------------------------------------------------------------|--------|
| Journeys                                                                                                    | Add Custom Journey                                                                                                    |        |
|                                                                                                    |                                                                                                    |        |
| Admins                                                                                                    | Select Barnahus content                                                                                                    |        |
| Practitioners                                                                                                    | Choose the content you would like to display for the user.                                                                                                    |        |
| 🙃 Manage content 🗸                                                                                                    | CBSS BARNAHUS                                                                                                    |        |
| Languages                                                                                                    | Barnahus is a safe and chiid-friendly place where children who are presumed victims of violence receive the support they<br>need. At Barnahus, law enforcement, social services, physical health and mental health staff work togather under one roof.<br>By kinging the professions together and integrating how they work, children don't have to repeat their stories many times.                                                                                                    |        |
|                                                                                                    | PHOTOS                                                                                                    |        |
| Content                                                                                                    | 1                                                                                                    |        |
| C Templates                                                                                                    |                                                                                                    |        |
| Custom Journey                                                                                                    |                                                                                                    |        |
| Settings                                                                                                    |                                                                                                    |        |
|                                                                                                    | Back Next                                                                                                    | Cancel |
|                                                                                                    | / Road to Contrass Learnance                                                                                                    |        |
| Journeys                                                                                                    | Add Custom Journey                                                                                                    |        |
|                                                                                                    |                                                                                                    |        |
| Admins                                                                                                    |                                                                                                    |        |
| Practitioners                                                                                                    |                                                                                                    |        |
| S Manage content                                                                                                    |                                                                                                    |        |
| Le manage content                                                                                                    |                                                                                                    |        |
| Canguages                                                                                                    | Drag to rearrange the rooms                                                                                                    |        |
| 🖺 Content                                                                                                    | to show them.                                                                                                    |        |
| Templates                                                                                                    | L ++ Waiting room                                                                                                    |        |
| 🖨 Custom Journey                                                                                                    | 2. 😳                                                                                                    |        |
| A Settings                                                                                                    |                                                                                                    |        |
| g beangs                                                                                                    | Back Next                                                                                                    | Cancel |
|                                                                                                    | < Back to Custom Journeys                                                                                                    |        |
| Journeys                                                                                                    | Add Custom Journey                                                                                                    |        |
|                                                                                                    |                                                                                                    |        |
| Admins                                                                                                    |                                                                                                    |        |
| Practitioners                                                                                                    | Select the Rooms you would like to display for the user.                                                                                                    |        |
|                                                                                                    | Choose the context use used title to display for the user                                                                                                    |        |
| 📅 Manage content 🗸                                                                                                    | Choose the content you would like to display for the user.                                                                                                    |        |
| B Manage content ∨                                                                                                    | Choose the content, you would like to display for the user. WAITING ROOM You use it this scothing annorment unit an shall cromes to take you to the next stee in your appointment. There will be trays                                                                                                    |        |
| 础 Manage content ∨                                                                                                    | Choose the content you would like to display for the user. WAITING ROOM To use in this posting environment until an adult cornes to take you to the next step in your appointment. There will be tays to play with and boots to next. Thus can ask the people who work there any quantitions you have about your visit.                                                                                                    |        |
| <ul> <li>Manage content ∨</li> <li>S Languages</li> <li>E Content</li> </ul>                                                                                                    | Choose the content you would like to display for the user.  WAITHC BOOM Toy use! In this aposting environment until an adult comes to bake you to the next step or your appointment. There will be intoys to play with woll hows to mail. This can ask the program who woll have any guardices you have about your visit.  INTERVIEW ROOM                                                                                                    |        |
| <ul> <li>Manage content 、</li> <li>Languages</li> <li>Content</li> <li>Templates</li> </ul>                                                                                                    | Choose the content you would like to disput for the user.  WAITING ROOM To used in this conting annotation of an adult content to bake you to the name for your appointment. There will be togst an play adult in this conting annotation of the adult content to bake you to the name for your appointment on the will be togst any play adult and the content to many. There will be togst any play adult adult  |        |
| Manage content     Languages     Content     Templates     Custom Journey                                                                                                    | Choose the content you would like to display for the user.  WATTLE DOOD  WATTLE DOOD  To an add 1 the content you would like to display for the user.  WATTLE DOOD  To any other the content of the second second se |        |
| Manage content     Anguages     Content     Templates     Custom Journey     Settings                                                                                                    | Choose the content you would like to diagony for the user.  WUTTLE DOOD  Work of this conting memorymers und an edde content to take you to the next stop in your appointment. These will be tays priory with and boots to react. Thus can ask the prepare who work these any guestions you have about your visu.  HITENEEW ROOM  The beneficience and take with a professional who has a to did expensions in takes about your you.  The beneficience and you will fak with a professional who has a to did expensions in takes about your you.  The beneficience and you will fak with a professional who has a to did expensions in taking and latering to young program they compare altering the recorder using and and a step operations. This is a you don't have to be interviewed many tones, and to ensure that everything is close connecty.                                                                                                    |        |
| <ul> <li>Manage content </li> <li>Languages</li> <li>Content</li> <li>Templates</li> <li>Custom Journey</li> <li>Settings</li> </ul>                                                                                                    | Choose the content you would like to diagony for the user.  WUTTUR DOOD  To add it this controlling emotionment out ad an dust content to lable you to the users failer anyon appointment. There will be may be used to be users failer anyon appointment. There will be may be used to be users failer anyon appointment. There will be may be used to be more than a dust content anyon appointment. There will be users to be anyon appointment to the user at dust appoint appointment. There will be users to be interviewed many server, be not provide the users and a discontents and add appendix to be a set of a discontent anyon and add appointent. The use is used users that will be appointent appointent. The is a point which there are a discontent and add appendix to be a set of add appointent appointent appointent. The is a point dust the dust appointent appointent appointent appointent. The is a point dust the dust appointent appointent appointe | ancel  |
| <ul> <li>Manage content </li> <li>Languages</li> <li>Content</li> <li>Templates</li> <li>Custom Journey</li> <li>Settings</li> </ul>                                                                                                    | Chocke the content you would like the diagraphy for the user.          WITTLE DOODE       Image: Image:                                 | ancel  |
| <ul> <li>Manage content </li> <li>Languages</li> <li>Content</li> <li>Templates</li> <li>Custom Journey</li> <li>Settings</li> </ul>                                                                                                    | Crocent the content you would like to degreey for the user.          WITTER DROME       Image: State and the content of the and the content to the next to the next to                                 | ancel  |
| <ul> <li>Manage content </li> <li>Languages</li> <li>Content</li> <li>Templates</li> <li>Custom Journey</li> <li>Settings</li> </ul>                                                                                                    | Crocent ter content; you would like to digitary for the user.       WHITE DECOM     The set is this according environment with an addid comes to bake you to the next step is your appointment. There will be intry in provide the set is the set is                     | ancel  |
| Manage content   Languages   Content   Templates   Custom Journey   Settings                                                                                                    | Concent the content you would like to degreey for the user.          WITTER DOOD       Image: Image: Ima                                | ancel  |
| Image content       Image content         Image content       Image content         Image content | Crocenter you would like to display for the user.          WITTER COOM       Image: Image:                                | ancel  |
| <ul> <li>Manage content </li> <li>Languages</li> <li>Content</li> <li>Templates</li> <li>Custom Journey</li> <li>Settings</li> <li>Journeys</li> <li>Admins</li> <li>Practitioners</li> <li>Manage content </li> </ul>                                                                                                    | Croces the content you would like to display for the user.          WITTER BOOM       Image: Image: Imag                                | ancel  |
| <ul> <li>Manage content </li> <li>Languages</li> <li>Content</li> <li>Templates</li> <li>Custom Journey</li> <li>Settings</li> <li>Journeys</li> <li>Admins</li> <li>Practitioners</li> <li>Manage content </li> <li>Languages</li> </ul>                                                                                                    | Crocenter your would like to display for the user.      WITTED BOODE      The additional is this additional professional and the professional professional                                  | ancel  |
| <ul> <li>Manage content </li> <li>Languages</li> <li>Content</li> <li>Templates</li> <li>Custom Journey</li> <li>Settings</li> <li>Journeys</li> <li>Admins</li> <li>Practitioners</li> <li>Manage content </li> <li>Languages</li> </ul>                                                                                                    | Crocenter your would like to display for the user.          WITTLE DOOD       Image: Image: Image                                | ancel  |
| <ul> <li>Manage content </li> <li>Languages</li> <li>Content</li> <li>Templates</li> <li>Custom Journey</li> <li>Settings</li> <li>Admins</li> <li>Practitioners</li> <li>Manage content </li> <li>Languages</li> <li>Content</li> </ul>                                                                                                    | Crocenter your would like to display for the user.          WITTLE DOOD         The data is hits andhips metrymmetry with an add to anoth 20 bials you to the same fisher you would like to display of the same fisher you would like to display of the same fisher you would like to display of the same fisher you would like to display of the same fisher you would like to display of the same fisher you would like to display of the same fisher you would like to display of the same fisher you would like to display of the same fisher you would like to display of the same fisher you would like to display of the same.         Back       Issue       C         Add Clustom Journey       Select the staff you would like to display for the user.       Consents the same fisher you would like to display for the user.         Horse       For consents       Select the staff you would like to display for the user.                                                                                                    | ancel  |
| <ul> <li>Manage content </li> <li>Languages</li> <li>Content</li> <li>Templates</li> <li>Custom Journey</li> <li>Settings</li> <li>Settings</li> <li>Admins</li> <li>Practitioners</li> <li>Manage content </li> <li>Languages</li> <li>Content</li> <li>Content</li> <li>Content</li> <li>Content</li> <li>Content</li> <li>Content</li> <li>Content</li> <li>Content</li> <li>Content</li> <li>Content</li> <li>Content</li> </ul>                                                                                                    | Croce the content you would like to display for the user.          WITTLE DOOD         The first in this conting memory memory and an eled to label you to the same shoet your appendixments. There will are user to an eled the same and you would like to display out these about your or loss. <b>INTENDENDED</b> The Same to the same to the same and the grapheness. This is a log user to the same and ale questions you have about your or loss.         INTENDENDED         The Content of the same to the same and a log display out durit have to be interviewed real ways music too the same and a log questions. This is a log user durit have to be interviewed real ways music too the same and a log questions. The same and a log questions. The same and a log questions. The same and a log questions. The same and a log questions. The same and a log questions. The same and ale questions. The same and ale quest                                                                                                    | ancel  |
| <ul> <li>Manage content </li> <li>Languages</li> <li>Content</li> <li>Templates</li> <li>Custom Journey</li> <li>Settings</li> <li>Settings</li> <li>Admins</li> <li>Practitioners</li> <li>Manage content </li> <li>Languages</li> <li>Content</li> <li>Content</li> </ul>                                                                                                    | Croce the content you would like the display for the user.          WITTED COOL         The content is non-contrage method method particle bias parts of the same show in your appropriate state and any same show in your appropriate state and any same show in your appropriate state and same particle.         THEVEN NOOM         The contract is non-contrage method states and particle states and and appropriate state and states and any same show in your appropriate states and same particle.         The contract is non-contrage method states and particle states and and appropriate state interpretentions. This is as port don't have to be interpretentioned in your appropriate state interpretentions. This is as port don't have to be interpretentioned in your appropriate state interpretentions. This is as port don't have to be interpretentioned in your appropriate state interpretentions. This is as port don't have to be interpretentioned in your appropriate state interpretentions. This is as port don't have to be interpretentioned in your appropriate state interpretentions. This is as port don't have to be interpretentioned in your appropriate state interpretentions. This is as port don't have to be interpretention appropriate state interpretentions. This is as port don't have to be interpretention appropriate state interpretentions. This is as port don't have to be interpretention appropriate state interpretention. This is appropriate state interpretention. This is appropriate state interpretention. This is appropriate state interpretention. This is appropriate state interpretention. This is appropriate state interpretention. This is appropriate state interpretention. This is appropriate state interpretention. This is appropriate state interpretention. This is appropriate state interpretention. This is appropriate state interpretenting interpretenting interpretention. This is appropriate state i                                                                                                    | ancel  |

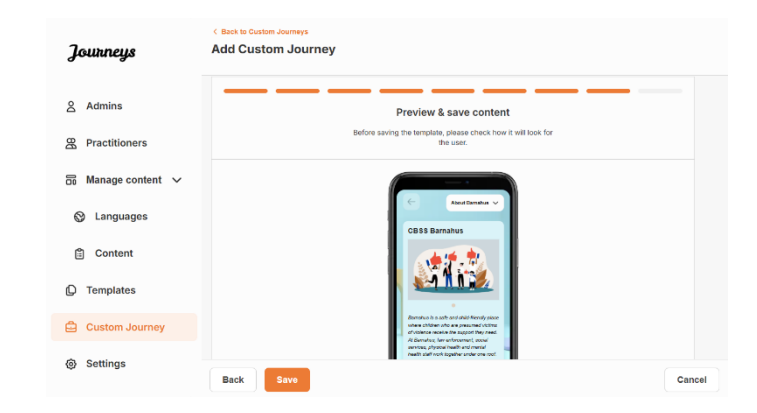

Andke lapsele kohandatud ID (mis toimib kasutajanimena) ja ühekordne parool, et ta saaks mobiilirakenduses juurdepääsu oma kohandatud teekonnale.

#### Kohandatud teekonna käsitsi algusest loomine ("Loo teekond käsitsi")

Kohandatud teekonna algusest peale loomine toimub samamoodi nagu malli loomine. Teile kuvatakse kogu rakendusse ülespandud teave, ning saate valida, milliseid ruume, töötajaid ja teavet soovite teekonda lisada.

Jällegi on oluline, et oleks paigas selge süsteem sama sisu erinevate versioonide eristamiseks.

 Looge kohandatud teekonna jaoks ühekordne parool. See parool on ühekordne parool, millega laps saab rakenduses juurdepääsu oma teekonnale. Pärast esimest sisselogimist palutakse lapsel parool muuta.

2. Vaadake üle ja salvestage.

| Journeys                               | ( Back to Custom Journeys Add Custom Journey                                                                 |
|----------------------------------------|----------------------------------------------------------------------------------------------------|
| Admins                                 |                                                                                                    |
| Manage content                         |                                                                                                    |
| <ul><li>⊗ Languages</li><li></li></ul> | Set Case password Apparend to the journy ville partnerst and private, answord to the development of the same |
| C Templates                            | No. 8 and mar 24 characters 1 sumbar and 1 sumbal                                                            |
| Custom Journey                         | anno o unito risso de Construction, i restructura de la grandesi                                             |
| Settings                               | Back Nort Cancel                                                                                             |

**Nõuanne!** Mugavuse huvides võib ühekordne parool olla identne kohandatud ID-ga (juhul kui see vastab nõuetele), sest lapsel palutakse pärast esimest sisselogimist parool muuta.

- 2. Sellesse teekonda lisatava sisu valimine
- a. Valige sisu, mida soovite oma Barnahusi kohta kasutada. Selleks märgistage ruut sisu kõrval, mida soovite kohandatud teekonda lisada.

| Journeys           | < Back to Custom Journeys Add Custom Journey                                                                                                    |        |
|--------------------|----------------------------------------------------------------------------------------------------|--------|
| 各 Admins           | Select Barnahus content                                                                                                    |        |
| Practitioners      | Choose the content you would like to display for the user.                                                                                                    |        |
| 🔂 Manage content 🗸 | CBSS BARNAHUS<br>Banahus is a self and child-friendly place where children who are presumed victims of victerce receive the support they                                                                                                    |        |
| S Languages        | need. At Barnahus, law enforcement, social services, physical health and mental health staff work together under one roof.<br>By bringing the professions together and integrating how they work, children don't have to repeat their stories many times. |        |
| 🖺 Content          | РНОТОБ                                                                                                    |        |
| ① Templates        |                                                                                                    |        |
| Custom Journey     | 2 T T 2                                                                                                    |        |
| Settings           | Back Next                                                                                                    | Cancel |

 Valige ruumide kuvamise järjekord ja otsustage, kas soovite sellest teekonnast ühe ruumi eemaldada.

 Valige sisu, mida soovite ruumide kohta lisada. Selleks märgistage ruut sisu kõrval, mida soovite lisada.

 Valige sisu, mida soovite töötajate kohta lisada. Selleks märgistage ruut sisu kõrval, mida soovite lisada.

**3**. Vaadake eelvaadet ja salvestage kohandatud teekond.

Journeys Add Custom Journey 옷 Admins B Practitioner 🙃 Manage content 🗸 Languages
 Drag to rearrange the rooms the rooms. You can delete r to show them, coms if you de Content 1. + Waiting room ŵ Templates
 ŵ + In 🖨 Custom Journ ③ Settings Back Add Custom Journ Journeys 8 Admins Select the Rooms you would like to display for the user R Practitioners 🗟 Manage content 🗸 WAITING ROOM Languages
 You wait in this sol to play with and bo Content INTERVIEW ROOM Templates
 Custom Journ Settings Back Add Custom Journey Iourneus Admins Select the staff you would like to display for the user Practitioners S Manage content V Languages
 Content C Templates Custom Journ STAFF ROLE Settings Add Custom Journey Journeys & Admins Preview & save content & Practitioners 50 Manage content V S Languages Content C Templates Custom Journey Settings

Andke lapsele kohandatud ID (mis toimib kasutajanimena) ja ühekordne parool, et ta saaks mobiilirakenduses juurdepääsu oma kohandatud teekonnale.

#### Mitme lapsega jagatava teekonna loomine

Mitme lapsega jagatava teekonna loomiseks peate lihtsalt ühest varem loodud nn üldmallist looma kohandatud teekonna, milles kommentaarid on keelatud. 1. Liikuge külgmenüüs vahekaardile "Kohandatud teekond".

- 2. Valige "Lisa kohandatud teekond" Journeys Add Custom Journey 8 Admins R Practitioners 3. Leidke teekonna jaoks selgelt eristatav, 📅 Manage content 🗸 kuid asjakohane kohandatud ID. See Canguages Enter a Custom ID to start kohandatud ID toimib rakenduses lapse Content Please enter a custom ID. This ID will be the uses to log in for the first time. kasutajanimena. ① Templates 🖨 Custom Journ Settings Cancel Add Custom Journey Journeys 옷 Admins R Practitioners 🗟 Manage content 🗸 Enable notes A Languages Turning on notes allows the child to add comments about their journey.. If you want to disable them later, you can do that as Content C Enable notes C Templates O Disable notes Custom Journey Settings Back Cancel Add Custom Journey Journeys Admins R Practitioners R Manage content ∨ Select language Anguages se the language you will use to write the Content Templates
   Custom Journey Settings Back Add Custom Journey Journeys S Admins R Practitioners 🔚 Manage content 🗸 Choose your way of creating Custom Journey Canguages Content C Templates Create from template 🖨 Custom Journey Create a Journey manually Settings Back Cancel
- 4. Keela kommentaarid.

5. Valige keel, milles soovite kohandatud teekonna luua.

6. Valige "Loo mallist"

7. Valige üks loodud üldmallidest – üldmalle on teistest mallidest lihtne eristada, kuna need on tähistatud tähisega "(üldmall)"

Teekonna parool kuvatakse teile pärast malli valimist.

8. Valige "Malli muutmata kasutamine".

Teid suunatakse automaatselt viimase sammu juurde, kus saate kohandatud teekonda eelvaadata ja salvestada. Kogu teave Barnahusi, ruumide ja töötajate kohta kuvatakse sellisena, nagu see on mallis.

|                                                                                                    | < Back to Custom Journeys                                                                                                    |                                                                                                    |        |
|----------------------------------------------------------------------------------------------------|----------------------------------------------------------------------------------------------------|----------------------------------------------------------------------------------------------------|--------|
| Journeys                                                                                                    | Add Custom Journey                                                                                                    |                                                                                                    |        |
|                                                                                                    |                                                                                                    |                                                                                                    |        |
| Admins                                                                                                    |                                                                                                    |                                                                                                    |        |
| R Practitioners                                                                                                    |                                                                                                    |                                                                                                    |        |
| 📅 Manage content 🗸                                                                                                    |                                                                                                    | Select template                                                                                                    |        |
| S Languages                                                                                                    |                                                                                                    | Presse select tempare so you can create Custom Journey<br>from it. If you choose the general template, the password<br>needed to log in to your journey will be shown.                                                                                                    |        |
|                                                                                                    |                                                                                                    | <u>^</u>                                                                                                    |        |
| Content                                                                                                    |                                                                                                    | Q Search Template                                                                                                    |        |
| C Templates                                                                                                    |                                                                                                    | Generic (General temptate)<br>5-17 w/o waiting room                                                                                                    |        |
| Custom Journey                                                                                                    |                                                                                                    |                                                                                                    |        |
| ③ Settings                                                                                                    |                                                                                                    |                                                                                                    |        |
|                                                                                                    | Back                                                                                                    |                                                                                                    | Cancel |
|                                                                                                    | < Back to Custom Journeys                                                                                                    |                                                                                                    |        |
| Journeys                                                                                                    | Add Custom Journey                                                                                                    |                                                                                                    |        |
|                                                                                                    |                                                                                                    |                                                                                                    |        |
| Admins                                                                                                    |                                                                                                    |                                                                                                    |        |
| R Practitioners                                                                                                    |                                                                                                    |                                                                                                    |        |
| 🐻 Manage content 🗸                                                                                                    |                                                                                                    | Select template                                                                                                    |        |
|                                                                                                    |                                                                                                    | Please select template so you can create Custom Journey<br>from it. If you choose the general template, the password<br>needed to log in to your journey will be shown.                                                                                                    |        |
| Languageo                                                                                                    |                                                                                                    | Generic (General template)                                                                                                    |        |
| Content                                                                                                    |                                                                                                    | Helto1231                                                                                                    |        |
| C Templates                                                                                                    |                                                                                                    |                                                                                                    |        |
| Custom Journey                                                                                                    |                                                                                                    |                                                                                                    |        |
| Settings                                                                                                    |                                                                                                    |                                                                                                    |        |
|                                                                                                    | Back Next                                                                                                    |                                                                                                    | Cancel |
|                                                                                                    |                                                                                                    |                                                                                                    |        |
|                                                                                                    | < Back to Custom Journeys                                                                                                    |                                                                                                    |        |
| Journeys                                                                                                    | < Back to Custom Journeys<br>Add Custom Journey                                                                                                    |                                                                                                    |        |
| Journeys                                                                                                    | < Back to Custom Journeys<br>Add Custom Journey                                                                                                    |                                                                                                    |        |
| <b>Journeys</b><br>8 Admins                                                                                                    | < Back to Custom Journeys Add Custom Journey                                                                                                    |                                                                                                    |        |
| <b>Journeys</b><br>2. Admins<br>8. Practitioners                                                                                                    | < Back to Custom Journeys Add Custom Journey                                                                                                    |                                                                                                    |        |
| Journeys<br>会 Admins<br>器 Practitioners<br>岡 Manage content 〜                                                                                                    | C Back to Custom Journeys Add Custom Journey                                                                                                    |                                                                                                    |        |
| Journeys<br>各 Admins<br>器 Practitioners<br>器 Manage content 〜<br>③ Languages                                                                                                    | C Back to Custom Journeys<br>Add Custom Journey                                                                                                    | How do you want to use the template?                                                                                                    |        |
| Journeys<br>& Admins<br>& Practitioners<br>Manage content ~<br>& Languages                                                                                                    | C Back to Custom Journeys<br>Add Custom Journey                                                                                                    | How do you want to use the template?<br>You can edit the template after you've chosen it.                                                                                                    |        |
| Journeys<br>& Admins<br>& Practitioners<br>Manage content ~<br>& Languages<br>Content                                                                                                    | C Back to Custom Journeys<br>Add Custom Journey                                                                                                    | How do you want to use the template?<br>You can edit the template shar you've chosen it.                                                                                                    |        |
| Journeys<br>& Admins<br>& Practitioners<br>Manage content ~<br>& Languages<br>Content<br>Content                                                                                                    | C Back to Outline Journeys<br>Add Custom Journey                                                                                                    | How do you want to use the template?<br>Vou can edit the template after you've chosen it.<br>Use template as-is<br>Customise template                                                                                                    |        |
| Journeys<br>& Admins<br>& Practitioners<br>Manage content ~<br>& Languages<br>Content<br>Content<br>Templates<br>Custom Journey                                                                                                    | < Back to Custom Journeys<br>Add Custom Journey                                                                                                    | How do you want to use the template?<br>You can exit the template after you've chosen it.<br>Use template as-is<br>Customize template                                                                                                    |        |
| Journeys         & Admins         & Practitioners         Image content         Image content         Image                                                                                                    | <ul> <li>East to Custom Journeys</li> <li>Add Custom Journey</li> </ul>                                                                               | How do you want to use the template?<br>You can exit the template after you've chosen it.<br>Use template as-is<br>Customize template                                                                                                    |        |
| Journeys<br>Admins<br>Practitioners<br>Manage content<br>Languages<br>Content<br>Content<br>Conte      | Back Exet to Custom Journeys     Add Clustom Journeys                                                                                                 | How do you want to use the template?<br>You can edit the template after you've chosen 8.                                                                                                    | Cancel |
| Journeys<br>& Admins<br>& Practitioners<br>Manage content<br>Languages<br>Content<br>Content<br>Custom Journey<br>& Settings                                                                                                    | C Back to Custom Journeys<br>Add Custom Journeys                                                                                                    | How do you want to use the template?<br>You can edit the template shery you've chosen it.                                                                                                    | Cancel |
| Journeys<br>Admins<br>Practitioners<br>Manage content<br>Languages<br>Content<br>Content<br>Conte      | Caset to Custom Journeys<br>Add Custom Journeys                                                                                                    | How do you want to use the template?<br>You can edit the template alter you've chosen it.<br>Use template as-is<br>Customise template                                                                                                    | Cancel |
| Journeys<br>& Admins<br>& Practitioners<br>Manage content<br>Languages<br>Content<br>Content<br>Content<br>Content<br>Costem Journey<br>Settings                                                                                                    | Back Duston Journeys Add Custom Journeys  Back Buck      Back Buck      Back Buck      Custon Journeys                                                | How do you want to use the tamplate?<br>You can edit the template sharyou've chosen it.<br>Use semplate sa-is<br>Customize template                                                                                                    | Cancel |
| Journeys<br>Admins<br>Practitioners<br>Manage content<br>Languages<br>Content<br>Content<br>Content<br>Content<br>Costem Journey<br>Settings<br>Journeys<br>Admins                                                                                                    | Back Daston Journeys Add Custom Journey Back Daston C Back Daston Journeys Add Custom Journeys                                                        | How do you want to use the template?         Wore mediate after you've chosen at         Use template as-is         Customise template         Customise template                                                                                                    | Cancel |
| Journeys<br>Admins<br>Practitioners<br>Anaage content<br>Languages<br>Content<br>Content<br>Conte      | Back Desten Journeys Add Custom Journey      Back Dest     Add Custom Journeys Add Custom Journeys                                                    | How do you want to use the template?         Was use with the template after you've chosen at         Use template as is         Use template as is         Customise template         Customise template                                                                                                    | Cancel |
| Journeys<br>Admins<br>Admins<br>Admins<br>Admins<br>Content<br>Content<br>Conten | Back But     Back But     Add Custom Journeys     Add Custom Journeys     Add Custom Journeys     Add Custom Journeys                                 | How do you want to use the template?         We mende the template after you've chosen at         Use template as-is         Customise template         Customise template                                                                                                    | Cancel |
| Journeys<br>Admins<br>Admins<br>Admins<br>Admins<br>Admage content ↓<br>Content<br>Content<br>Content<br>Costem Journey<br>Custom Journey<br>Custom Journey<br>Admins<br>Admins<br>Practitioners<br>Admins<br>Content ↓<br>Custom Journey<br>Custom Journey<br>Cust                                                                                                    | Sact to Custom Journeys  Add Clustom Journey  Back  Custom Journeys  Add Custom Journeys  Add Custom Journeys                                         | How do you want to use the template?         We see with the template after you've chosen at         Use template as is         Customise template         Customise template                                                                                                    | Cancel |
| Journeys<br>Admins<br>Admins<br>Admins<br>Admins<br>Admins<br>Content<br>Content<br>Costom Journey<br>Custom Journey<br>Custom Journey<br>Custom Journey<br>Admins<br>Admins<br>Practitioners<br>Admins<br>Content<br>Custom Journey<br>Custom Journey<br>Custom Jou                                                                                                    | Sact to Custom Journeys  Add Custom Journey  Back  Custom Journeys  Add Custom Journeys  Add Custom Journeys                                          | How do you want to use the template?  To can set the template after you've chosen  Use template as is  Customise template  Use template  The template  The template The template  The template The template                                                                                                    | Cancel |
| Journeys<br>Admins<br>Admins<br>Admins<br>Admins<br>Admins<br>Content<br>Content<br>Costem Journey<br>Custem Journey<br>Custem Journey<br>Custem Journey<br>Admins<br>Admins<br>Practitioners<br>Admins<br>Content<br>Custem Journey<br>Custem Journey<br>Custem Jou                                                                                                    | Sact to Custom Journeys  Add Clustom Journey  Back  Custom Journey  Rece  Custom Journey                                                              | How do you want to use the template?<br>The careful the template after you've dreasent<br>Customine template<br>Preview & Save content<br>How any the template action<br>Preview & Save content<br>Extension<br>Customine template<br>Customine template<br>Customine te | Cancel |
| Journeys<br>A Admins<br>A Practitioners<br>Anaage content ↓<br>Canguages<br>Content<br>Content<br>Custem Journey<br>Custem Journey<br>Custem Journey<br>A Admins<br>Admins<br>A Admins<br>Admins<br>Content<br>Custem Journey<br>Custem Journey<br>Custem Journ                                                                                                    | Sact to Custom Journeys      Add Clustom Journey      Back     toto     ( Sact to Custom Journeys      Add Clustom Journeys      Add Clustom Journeys | How do you want to use the template?         The service water the template after you've drosent         Use template asis         Customize template         Customize template                                                                                                    | Cancel |
| Journeys<br>A Admins<br>Practitioners<br>Anaage content<br>Languages<br>Content<br>Content<br>Content<br>Custom Journey<br>Custom Journey<br>Admins<br>Admins<br>Admins<br>Content<br>Content<br>C        | Each to Custom Journeys     Add Clustom Journey      Back     Custom Journeys     Add Clustom Journeys     Add Clustom Journeys                       | How do you want to use the template?  To can set the template as is  Customize template as is  Customize template  Freview 2 save content  The applace as the content of the content of t                                                                                                    | Cancel |

Andke lapsele kohandatud ID (mis toimib kasutajanimena) ja parool, et ta saaks mobiilirakenduses juurdepääsu üldisele teekonnale.

### Administraatori töö tutvustus

Peaadministraator lisab administraatori töölauale.

Teie roll on kutsuda töölauale teisi osalejaid (kaastöötajaid) ning hallata rakenduse sisu, st lisada teavet ja pilte oma Barnahusi, erinevate ruumide ja töötajate kohta. Samuti on teil võimalus luua oma Barnahusi külastavatele lastele kohandatud ID-sid ja kohandatud teekondi.

Kaastöötaja lisamine annab talle piiratud õigused kohandatud ID-de, mallide ja lastele teekondade loomiseks.

#### Juurdepääs administraatori töölauale

1. Võtke vastu e-kirjaga saadetud kutse ja logige sisse administraatori töölauale.

2. Tutvuge töölaua liidese ja saadaolevate funktsioonidega.

#### Kaastöötajate kutsumine

Kaastöötaja lisamisel saavad nad piiratud õigused lastele kohandatud teekondade loomiseks. Nad ei saa lisada uut sisu, kuid saavad kasutada peaadministraatori ja administraatorite ülespandud sisu.

Vaadake videojuhendit aadressil https://www.youtube.com/watch?v=aRSc2k0WnoE

|                                                           | Journeys           | Practitioners                                                  | (2) Natascha B v                                                                                      |
|-----------------------------------------------------------|--------------------|----------------------------------------------------------------|----------------------------------------------------------------------------------------------------|
| Liikuae külamenüüs valikule. Kaastöötaiad"                | A Practitioners    |                                                                |                                                                                                    |
|                                                           | 🗟 Manage content 🔨 |                                                                |                                                                                                    |
|                                                           | Templates          | Add a new<br>Here you will see a list of all th                | Practitioner he practitioners at your Barnahus.                                                       |
|                                                           | Custom Journey     | Practitioners have the mandat<br>and tailor journeys. However, | e to create Custom IDs, templates,<br>they cannot add any new content,<br>ant You can add as many paw |
| <b>2</b> . Klõpsake valikul "Lisa kaastöötaja"            | Settings           | rractition                                                     | rrs as you like.                                                                                      |
| <ol> <li>Täitke iga kaastöötaja jaoks nõutavad</li> </ol> | Journeys           | < Back to Practitioners Add Practitioner                       |                                                                                                    |
| andmed (e-posti aadress, eesnimi,                         | 😤 Practitioners    |                                                                |                                                                                                    |
| perekonnanimi, roll), telefoninumbri lisamine             | ₿ Manage content ∧ | Fields marked with an asterisk (*) are mandatory               | BARNAHUS*                                                                                             |
| on valikuline                                             | D Templates        |                                                                | Stockholm, Sweden                                                                                     |
|                                                           | Custom Journey     | FIRST NAME*                                                    | LAST NAME*                                                                                            |
| Barnahusi asukoht on eelmääratud ja seda ei               | Settings           | ROLE"                                                          | PHONE NUMBER                                                                                          |
| saa muuta, kuna saate lisada kaastöötajaid                |                    | Cancel Save & add                                              |                                                                                                    |
| ainult teile määratud Barnahusi.                          |                    |                                                                |                                                                                                    |

4. Klõpsake "Salvesta ja lisa", et saata kaastöötajale e-postiga kutse.

#### Rakenduse sisu ülespanek

Rakenduse sisuga varustamine on üks teie peamisi kohustusi. Sealhulgas tuleb teil lisada erinevatele vanuseastmetele kohandatud teavet ja pilte oma Barnahusi ning selle erinevate ruumide ja töötajate kohta.

Pärast sisu lisamist näete enne avaldamist eelvaadet sellest, kuidas see rakenduses välja näeb. Soovitud keeles tuleb sisu üles laadida ainult üks kord, kuna siia lisatud sisu on iga lapse jaoks sama: see on üldine teave, mida ei ole vaja iga lapse jaoks muuta. Soovi korral saate lisada samast sisust mitu erinevat versiooni (nt erinevates keeltes või vanusest sõltuvalt kas lihtsam või keerukam tekst).

Journeys

& Practitioners

S Languages

Content

D Templates

Settings

Custom Journey

品 Manage content ~

Languages

Select Status

French

Swedish

Vaadake videojuhendit aadressil https://www.youtube.com/watch?v=OD\_NdT\_fCME

#### **Keelte lisamine**

Oma Barnahusi sisu ülespanekuks peate esmalt lisama keeled, milles soovite sisu lisada. Seda saab teha menüü "Sisu haldamine" vahekaardil "Keeled".

Pärast valikul "Lisa keel" klõpsamist tuleb leida keel, mida soovite lisada, ning lubada/keelata valitud keele automaattõlge.

**Automaattõlge keelatud.** Automaattõlke keelamisel lisatakse keel töölauale vaikekeelena – see keel toimib mistahes muu tõlke alusena.

Automaattõlge lubatud. Automaattõlke lubamine tähendab, et vaikekeeles lisatud sisu saab Google Translate'i abil automaatselt teise keelde tõlkida.

|                    | Showing all results (3) Providurs 1 Next                 |
|--------------------|----------------------------------------------------------|
|                    |                                                          |
| Journeys           | < Back to Languages Add Language                         |
| C Practitioners    |                                                          |
| 🔓 Manage content 🗸 | +loos marked with an assense (*) are mandatory LANGUAGE* |
| S Languages        | · · · · · · · · · · · · · · · · · · ·                    |
| 🗄 Content          | STATUS"<br>Draft O                                       |
| D Templates        | Auto-translate                                           |
| Custom Journey     | Cancel Save & add                                        |
| A Sottings         |                                                          |

Saate lisada nii palju keeli kui soovite – te ei pea kõiki keeli korraga lisama, saate alati hiljem tagasi tulla ja uusi lisada. Soovitame alustada ainult vaikekeele lisamisega.

Ülevaates olev kasutusolek näitab, kas olete avaldanud sisu erinevates keeltes või mitte. **Mustand** näitab, et te ei ole veel selles konkreetses keeles sisu avaldanud, samas kui **Avaldatud** näitab, et sisu on selles keeles avaldatud.

Natascha B 
 ✓

Kui soovite vaikekeelt muuta, valige lihtsalt keel ja klõpsake valikul "Määra vaikekeeleks".

Keele valimisel saate seda ka kustutada või muuta. **Märkus.** Kustutada ei saa vaikekeelt ega keelt, millega on seotud kohandatud teekonnad.

| Journeys                                                        | Languages                        | (2) Natascha B v |                            |
|-----------------------------------------------------------------|----------------------------------|------------------|----------------------------|
| <ul> <li>♀ Practitioners</li> <li>➡ Manage content ∨</li> </ul> | 1 item selected. Clear selection | 0                |                            |
| 🕲 Languages                                                     | - Language                       | Usage            | status                     |
| Content                                                         | French                           | Draft            |                            |
| Content                                                         | Swedish                          | Default Publish  | ned                        |
| D Templates                                                     | English                          | Publish          | ned                        |
| Custom Journey                                                  |                                  |                  |                            |
| Ø Settings                                                      |                                  | Showing all re   | esuits (3) Previous 1 Next |

#### Sisu lisamine vaikekeeles

1. Pärast vaikekeele lisamist minge menüüs "Sisu haldamine" vahekaardile "Sisu". Valige rippmenüüst vaikekeelena valitud keel ja klõpsake nuppu "+ Lisa sisu".

**2**. Oluline on lisada sisu selles järjekorras, milles soovite seda rakenduses kuvada. Kui sisu on lisatud, ei saa järjekorda muuta ilma kogu sisu kustutamata ja uuesti alustamata.

#### a. Teave Barnahusi kohta. Jaotises

"Teave Barnahusi kohta" palutakse teil sisestada lapse jaoks kasulikku teavet oma Barnahusi kohta. Arvestage, et see on kõigi laste jaoks sama, seega lisage üldine abistav kirjeldus.

Võite lisada "Teave Barnahusi kohta" mitu versiooni, kui soovite luua mitu erinevatele vanuserühmadele kohandatud versiooni. Samuti saate lisada lisajaotisi selle kohta, mis last külastuse ajal ees ootab ja mis tavaliselt pärast külastust juhtub / võib juhtuda.

Teksti lisaversioonide või lisajaotiste lisamiseks klõpsake nuppu "+ Lisa uus jaotis" – ja eelmise jaotise alla ilmub uus jaotis (mis sisaldab pealkirja, kirjeldust, helitranskriptsiooni ja fotot). Täiendava jaotise eemaldamiseks klõpsake nuppu "Eemalda viimane jaotis": eemaldatakse viimati lisatud jaotis.

| Journeys                     | < Back to Manage content Add Content                            |         |
|------------------------------|-----------------------------------------------------------------|---------|
| Practitioners Manage content | About Barnahus                                                  |         |
| Anguages                     | + Add a new section O<br>Title                                  | English |
| Content                      |                                                                 |         |
| D Templates                  | Q(50 charac                                                     | ors     |
| Custom Journey               | Normal : B I U S IE Z J<br>Introduce your Remarkus (Successity) |         |
| Settings                     |                                                                 |         |
|                              | Back Next                                                       | Cancel  |

| Journeys                                             | < Back to Manage content Add Content        |         |
|------------------------------------------------------|---------------------------------------------|---------|
| 요 Practitioners                                      | About Barnahus                              |         |
| 🕲 Languages                                          | + Add a new section - Remove last section 3 | English |
| Content                                              |                                             |         |
| P Templates                                          | Description 050 character                   | ŝ       |
| <ul> <li>Custom Journey</li> <li>Settings</li> </ul> | Introduce your Barnuluus (Succinetly) .     |         |
|                                                      | Back Next                                   | Cancel  |

#### Näited tekstidest, mida võite kirjutada

#### Teave Barnahusi kohta

Barnahus on turvaline ja lapsesõbralik koht, kus arvatavalt vägivalla ohvriks langenud lapsed saavad vajalikku tuge. Barnahusis töötavad ühe katuse all õiguskaitse, sotsiaalteenuste, füüsilise tervise ja vaimse tervisega tegelevad töötajad. Tänu erinevate ametite esindajate ühte kohta koondamisele ja nende töö ühildamisele, ei pea lapsed oma lugusid mitu korda kordama.

b. Ruumid. Jaotisse "Ruumid" palutakse teil lisada andmed oma Barnahusi erinevate ruumide kohta ja selle kohta, mis nendes erinevates ruumides tavaliselt toimub. Soovi korral võib lisada ruumide fotod. Arvestage, et see on kõigi laste jaoks sama, seega lisage üldine abistav kirjeldus.

Täiendavate ruumide lisamiseks või kui soovite sisestada erinevatele vanuserühmadele erinevad tekstiversioonid, klõpsake lihtsalt nupul "+ Lisa uus jaotis" ja eelmise jaotise alla ilmub uus jaotis (mis sisaldab pealkirja, kirjeldust, audiotranskriptsiooni ja fotot). Täiendava jaotise eemaldamiseks klõpsake nuppu "Eemalda viimane jaotis": eemaldatakse viimati lisatud jaotis.

"Mis last ees ootab"

Barnahusis kohtud õiguskaitse, sotsiaalteenuste, füüsilise tervise ja vaimse tervise spetsialistidega, kes pakuvad sulle kogu päeva jooksul tuge.

#### "Mis juhtub pärast külastust"

Pärast Barnahusi külastamist saad jätkuvat tuge, mis keskendub sellele, et tunneksid end võimalikult hästi.

| Journeys                                             | < Back to Manage content<br>Add Content                              |          |
|------------------------------------------------------|----------------------------------------------------------------------|----------|
| 않 Practitioners<br>급 Manage content 🗸                | Rooms                                                                |          |
| 🚱 Languages                                          | + Add a new section ①                                                | English  |
| Content                                              |                                                                      |          |
| D Templates                                          | Description                                                          | racters  |
| <ul> <li>Custom Journey</li> <li>Settings</li> </ul> | Normal : B / U & E E Z.                                              |          |
|                                                      | Back                                                                 | Cancel   |
| Journeys                                             | < Back to Manage content Add Content                                 |          |
| Practitioners                                        | Rooms                                                                |          |
| 🗟 Manage content 🗸                                   |                                                                      |          |
| Languages                                            | + Add a new section - Remove last section 3                          | English  |
| Content                                              |                                                                      |          |
| D Templates                                          | 0/50 che                                                             | iracters |
| Custom Journey                                       | Normal : B I U & II = T_c<br>Introduce your Illarratuus (succinctly) |          |
| Settings                                             |                                                                      |          |
|                                                      | Book                                                                 | Cancel   |

#### Näited tekstidest, mida võite kirjutada

#### "Ooteruum"

Ootad rahustavas selles keskkonnas, kuni tuleb täiskasvanu ja viib sind su külastuse järgmise sammu juurde. Siin on mänguasju, millega mängida ja raamatuid, mida lugeda. Kui sul on oma visiidi kohta küsimusi, võid neid töötavatelt küsida seal inimestelt

#### "Intervjuuruum"

Intervjuuruumis räägid spetsialistiga, kellel palju on kogemusi potentsiaalselt väärkoheldud noorte inimestega rääkimise ja nende kuulamise osas. Nad ütlevad mida teha ja esitavad küsimusi. Kui tahad, võid ka sina küsimusi esitada. Teie vestlus salvestatakse kaamerate ja mikrofonide abil. Nii ei ole sind vaja mitu korda intervjueerida ja on tagatud, et kõik on õigesti tehtud.

#### "Läbivaatusruum"

Siin saad kokku meditsiinitöötajaga, kes teeb kindlaks, kas su tervis on korras ja kas tunned end hästi. Nad ütlevad sulle, mida nad tahavad kontrollida, ja sina ütled, kas oled sellega nõus või mitte. Ruum näeb välja nagu arstikabinett, kus on arstiriistad ja läbivaatuslaud. c. Töötajad. Jaotise "Töötajad" all palutakse teil sisestada teavet Barnahusi töötajate kohta.

Saate lisada nii palju töötajaid kui soovite. Täiendavate töötajate lisamiseks klõpsake lihtsalt nupul "+ Lisa uus jaotis" ja eelmise jaotise alla ilmub uus jaotis (koos võimalusega lisada foto, töötaja nimi, töötaja roll ja kirjeldus). Arvestage, et teil on vaja töötaja nõusolekut tema foto lisamiseks ja kuvatava nimekuju kokku leppimiseks.

Täiendava jaotise eemaldamiseks klõpsake nuppu "Eemalda viimane jaotis": eemaldatakse viimati lisatud jaotis.

| Journeys            | < Back to Manage content Add Content               |                      |                | Journeys            | < Back to Manage content<br>Add Content           |                      |                |
|---------------------|----------------------------------------------------|----------------------|----------------|---------------------|---------------------------------------------------|----------------------|----------------|
| Practitioners       |                                                    | Staff                |                | Practitioners       |                                                   | Staff                |                |
| Di Manage content 🗸 |                                                    |                      | Frank          | Di Manage content 🗸 |                                                   |                      | Factor         |
| Canguages           | STAFF PHOTO                                        |                      | rigian         | Canguages           | STAFF PHOTO                                       |                      | trigitan       |
| Content             |                                                    |                      |                | Content             |                                                   |                      |                |
| D Templates         | Ţ                                                  |                      |                | D Templates         | 1.                                                |                      |                |
| Custom Journey      | Lipbael max 10 photos<br>(max size per photo 10MB) |                      |                | Custom Journey      | Upload max 13 photos<br>(max size per photo 10MB) |                      |                |
| Settings            |                                                    |                      |                | Settings            |                                                   |                      |                |
|                     | STAFF NAME                                         | STAFF ROLE           |                |                     | STAFF NAME                                        | STAFF ROLE           |                |
|                     | Write the Staff name                               | White the Staff role | 020 characters |                     |                                                   | Write the Statt role | 000 characteur |
|                     | Back                                               |                      | Cancel         |                     | Back Next                                         | V A SINDAR           | Cancel         |

#### Mida võite kirjutada

Töötaja kirjeldusse võib lisada kõike, mis võib olla lapse jaoks huvitav, näiteks lemmiktoidud, hobid, anded jms. Sobib kõik, mis lähendab töötajaid lapsele, kes võib karta uute täiskasvanutega kohtuda.

**Märkus.** Soovitame luua süsteemi eri versioonide eristamiseks, sest puudub lihtne viis eristamaks sisu, kui olete sisestanud sama teksti erinevaid versioone uute jaotiste lisamise abil (nt eri vanuserühmade jaoks kohandatud teksti). Näiteks võite lisada sisu alati kindlas järjekorras (näiteks noorema vanuserühma sisu lisatakse alati esimesena ja vanema vanuserühma sisu teisena) või teksti endasse lisatakse midagi eristavat (näiteks kasutate ühe vanuserühma jaoks emotikone, kuid teise jaoks mitte või kirjutate esimeses versioonis midagi rasvases kirjas, kuid teises mitte)

Enne avaldamist vaadake sisu eelvaadet, et näha, kuidas see mobiilirakenduses välja näeb.
 Kui olete rahul, klõpsake avaldamisnuppu.

**4**. Kui olete sisu vaikekeeles avaldanud, saate luua äsja avaldatud teabe põhjal automaattõlgitud sisu teises keeles (lisateavet selle kohta leiate allolevast peatükist "<u>Sisu lisamine automaattõlgitud keeles</u>").

5. Lisajaotisi on alati võimalik hiljem juurde lisada, näiteks kui võtate tööle uusi töötajaid ja soovite lisada nende kirjeldused. Selleks valige pealkiri, kuhu soovite lisada uue jaotise (Teave, Ruum või Töötajad), ja klõpsake paremas ülanurgas nuppu +Lisa teave Barnahusi/ruumi/töötaja kohta).

**6**. Juba lisatud sisu muutmiseks märgistage lihtsalt ruut jaotise kõrval, mida soovite muuta, ja klõpsake paremas ülanurgas nuppu "Muuda".

<u>Märkus puhuks, kui olete töölauale lisanud rohkem kui ühe keele.</u> Kui lisate hiljem uut sisu või muudate juba lisatud sisu, peate muudetud/lisatud sisu enne selle avaldamist kõigis keeltes üle vaatama. See tagab, et uus sisu avaldatakse kõigis keeltes.

**7**. Juba lisatud sisu kustutamiseks märgistage ruut jaotise kõrval, mida soovite kustutada, ja seejärel klõpsake paremas ülanurgas nuppu "Kustuta".

#### Sisu lisamine automaattõlgitud keeles

 Kui olete lisanud sisu vaikekeeles, saate naasta keelte vahekaardile ja lisada teisi keeli, mille automaattõlge on lubatud. Automaattõlkeks kasutatakse Google'it ja selle õigsust tuleb enne avaldamist käsitsi kontrollida.

**2**. Minge menüüs "Sisu haldamine" vahekaardile "Sisu" ja valige rippmenüüst keel, milles soovite lisada automaattõlgitud sisu.

**3**. Klõpsates valikul "Sisu ülevaatamine ja lisamine", kuvatakse vaikekeeles lisatud sisu automaattõlgitud versioon.

Vaadake tõlge üle ja tehke vajadusel muudatusi.

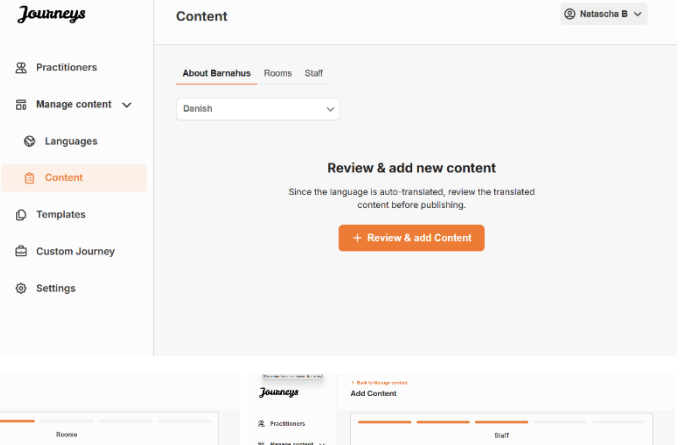

| 🚓 Practitioners                                       | About Barnahus                                                                                                    | <ul> <li>B. Proctitioners</li> <li>B. Manage content ∨</li> </ul> | Roome                                                        | <ul> <li>Practitioners</li> <li>Manage content </li> </ul> | Staff                                                          |
|-------------------------------------------------------|----------------------------------------------------------------------------------------------------|-------------------------------------------------------------------|--------------------------------------------------------------|------------------------------------------------------------|----------------------------------------------------------------|
| Languages                                             | Title Dooler                                                                                                    | Canguages                                                         | Tite (2010)                                                  | Canguages                                                  | STUEF PHOTO Errer                                              |
| Content                                               | Description                                                                                                    | Content                                                           | Description                                                  | Content                                                    |                                                                |
| <ul> <li>Templates</li> <li>Custom Journey</li> </ul> | Note $\rightarrow$ 0.2 $\downarrow$ 0.9 $\downarrow$ 0.4 $\downarrow$ 0.5 $\downarrow$ 0.5 | D Templates                                                       | $\begin{array}{cccccccccccccccccccccccccccccccccccc$         | D Templates                                                |                                                                |
| 8 Settings                                            | ALDO TRUNCAPF BUX BUCK and as<br>Upland action                                                                                                    | in Scaings (ال                                                    | Antinational MONTANIAN AND AND AND AND AND AND AND AND AND A | (h) Settings                                               | 57/4F NANE 57/4F KOLT     (小い 小い ・・・・・・・・・・・・・・・・・・・・・・・・・・・・・ |
|                                                       | Back Next Carr                                                                                                    |                                                                   | Beck Net Center                                              |                                                            | Beth Nest Creat                                                |

4. Vaadake, kuidas sisu rakenduses välja näeb ja avaldage see.

**5**. Pärast tõlgitud sisu avaldamist saate valida teise automaattõlgitud keele ülevaatamise.

Kindlustamaks, et uus sisu avaldatakse kõikides keeltes, peate iga kord, kui uuendate või lisate täiendavat sisu vaikekeeles, uue sisu kõigis keeltes üle vaatama ja avaldama.

| Journeys           | Back to Manage content  Add Content                                                                |
|--------------------|----------------------------------------------------------------------------------------------------|
| R Practitioners    |                                                                                                    |
| 🗟 Manage content 🗸 |                                                                                                    |
| 🕲 Languages        |                                                                                                    |
| 🖺 Content          | The content is now published.                                                                      |
| D Templates        | To create contern in different languages, start by choosing the<br>language you want to work with. |
| Custom Journey     | LINGUAGE*                                                                                          |
| Settings           |                                                                                                    |
|                    |                                                                                                    |

#### **Mallide loomine**

Lapse jaoks kohandatud teekonna kujundamise protsessi lihtsustamiseks saate lisatud sisu põhjal luua malle. Mallid toimivad lähtepunktina, lihtsustades teekondade loomist – loodud malle saab kasutada mis tahes arv kordi.

Pärast malli loomist saab seda kasutada lapse jaoks kohandatud teekonna loomiseks ja vajadusel saab alati teha täiendavaid muudatusi. See paindlik lähenemine tagab, et teekond vastab täpselt lapse vajadustele, säästes samal ajal aega planeerimisprotsessis.

#### Näide.

Kui olete lisanud teksti lisaversioonid, mis on kohandatud erinevatele vanuserühmadele – nt 3-9-aastased ja 10–17-aastased – saate luua iga rühma jaoks eraldi mallid. Näiteks võite luua malli, mis sisaldab kogu noorema vanuserühma jaoks mõeldud teksti.

Kui teie Barnahusis on tüüpilisi juhtumeid, mille puhul külastatakse ainult teatud ruume, saate lisaks luua malli, mis hõlmab kõikide olemasolevate ruumide asemel ainult neid ruume.

Teine näide mallide kasutamisest on see, kui soovite pakkuda mitmele lapsele sama informatiivset teekonda, näidates neile kõiki Barnahusi ruume ja töötajaid. Sellisel juhul saate luua niinimetatud üldmalli – või kaks malli, kui olete loonud erinevatele vanuserühmadele kohandatud tekstid. Mitme lapsega jagatava teekonna loomist käsitleme peatükis "<u>Mitme lapsega jagatava teekonna loomine</u>".

Vaadake videojuhendit aadressil <u>https://www.youtube.com/watch?v=80W1ei88Cjc</u>

1. Minge külgmenüüs vahekaardile "Mallid"

2. Klõpsake käsul "Loo mall" – arvestage, et te ei saa luua malli enne, kui olete lisanud sisu oma Barnahusi kohta

#### 3. Andke oma mallile nimi.

Soovitame anda nime, mis oleks ka teistele teie Barnahusi kaastöötajatele kergesti arusaadav (nt "3–9-aastaste Barnahusi teekond", "10–17-aastaste teekond ilma läbivaatusruumita" jne)

**4**. Valige, kas malli kasutatakse üldiste teekondade loomiseks.

Üldised teekonnad on teekonnad, mis ei ole kohandatud konkreetsele lapsele ja mida saab jagada mitme lapsega. Kui soovite näiteks luua oma Barnahusi üldise tutvustuse – näidata kõike, mida Barnahusil on pakkuda.

| Practitioners   Manage content   Cancent   Content   Content   Custom Journey   Settings     Back   Post   Cancel       Journeys   Create Template   Create Template       Manage content   Manage content     Manage content     Manage content     Will this template be used to create generic journeys? | Journeys                                                                                                    | < Back to Templates Create Template                                                                                                    |
|----------------------------------------------------------------------------------------------------|----------------------------------------------------------------------------------------------------|----------------------------------------------------------------------------------------------------|
| Back     Port     Cancel       Journeys     Create Templates       © Practitioners     Create Template       Image content     V       © Languages     Will this template be used to create generic journeys?                                                                                               | <ul> <li>Practitioners</li> <li>Manage content </li> <li>Languages</li> <li>Content</li> <li>Content</li> <li>Templates</li> <li>Custom Journey</li> <li>Settings</li> </ul> | Please enter template name<br>Choose a name for the template.<br>TEMPLATE NAME*                                                                                                    |
|                                                                                                    | Journeys                                                                                                    | Back Nort Cancel Cancel Cancel Create Template                                                                                                    |
| Completes     Custom Journey     Settings                                                                                                    | <ul> <li>Practitioners</li> <li>Manage content </li> <li>Languages</li> <li>Content</li> <li>Content</li> <li>Contents</li> <li>Custom Journey</li> <li>Settings</li> </ul>  | Will this template be used to create generic journeys?         Generic journeys are journeys that can be shared with multiple children at one. All other journeys can only be accessed by the child that the journey tactions tableed for         Image: Image: |

- Kui valite EI: minge selle juhendi järgmise sammu juurde.
- Kui valite JAH: looge selle malli jaoks sobiv parool. Seda parooli kasutavad lapsed hiljem rakenduses üldisele teekonnale juurdepääsuks.

| Journeys           | < Back to Templates Create Template                                                                                    |
|--------------------|----------------------------------------------------------------------------------------------------|
| 留 Practitioners    |                                                                                                    |
| 🗟 Manage content 🗸 |                                                                                                    |
| Canguages          |                                                                                                    |
| Content            |                                                                                                    |
| C Templates        | Set Template password                                                                                                  |
| Custom Journey     | A password is set so the journey will be protected and private,<br>ensuring it is maximally personalized for the user. |
| Settings           | Min 8 and max 24 characters, 1 number and 1 symbol                                                                     |
|                    | Back Not Cancel                                                                                                    |

Lisateavet üldise teekonna loomise kohta leiate peatükist "Mitme lapsega jagatava teekonna loomine".

**5**. Valige sisu, mida soovite sellesse malli lisada. Kogu eelmistes sammudes lisatud sisu kuvatakse teile korraga, oluline on kasutada selget süsteemi sama sisu erinevate versioonide eristamiseks.

Journeys

Create Template

 Valige sisu, mida soovite oma Barnahusi kohta kasutada. Selleks märgistage ruut sisu kõrval, mida soovite malli lisada.

b. Valige ruumide kuvamise järjekord ja

c. Valige sisu, mida soovite ruumide kohta lisada. Selleks märgistage ruut sisu kõrval, mida soovite malli lisada.

ruumi eemaldada.

otsustage, kas soovite sellest mallist ühe

|                    | Select Barnahus content                                                                                                    |     |
|--------------------|----------------------------------------------------------------------------------------------------|-----|
| 品 Manage content へ | Choose the content you would like to display for the user.                                                                                                    |     |
| D Templates        | CBCS BADNAHI IC                                                                                                    |     |
| Custom Journey     | CESS BARNAMOS<br>Barnahus is a safe and child-friendly place where children who are presumed victims of violence receive the support they<br>need. A Barnahus, law enforcement, social services, physical health and mental health staff work together under one roof. |     |
| Settings           | By bringing the professions together and integrating how they work, children don't have to repeat their stories many times.                                                                                                    |     |
|                    | Back                                                                                                    | Car |
| Journeys           | <ul> <li>Back to Templates</li> <li>Create Template</li> </ul>                                                                                                    |     |
|                    |                                                                                                    |     |
| Practitioners      |                                                                                                    |     |
| ☐ Manage content ∨ |                                                                                                    |     |
| S Languages        |                                                                                                    |     |
| Content            |                                                                                                    |     |
| C Templates        | Drag to rearrange the rooms                                                                                                    |     |
| Custom Journey     | to show them.                                                                                                    |     |
| Settings           | 2 + Interview room                                                                                                    |     |
|                    | Back Next                                                                                                    | Can |
| Journeys           | < Back to Imploms<br>Create Template                                                                                                    |     |
| R Practitioners    |                                                                                                    |     |
| 🗟 Manage content 🗸 | Select the Rooms you would like to display for the user.                                                                                                    |     |
| S Languages        | Choose the content you would like to display for the user.                                                                                                    |     |
| Content            | WAITING ROOM<br>You will in this southing environment until an adult comes to take you to the next step in your appointment. There will be sove                                                                                                    |     |
| C Templates        | to play with and books to read. You can ask the people who work there any questions you have about your visit.                                                                                                    |     |
| Custom Journey     | INTERVIEW ROOM                                                                                                    |     |
|                    | in the interview room, you will talk with a professional who has a lot of experience in talking and listening to young people<br>who may have been mistreated. They will give you instructions and ask questions. You can ask questions if you want, too.              |     |
| Settings           | rou" conversation will be received using camera and microphones. This is so you don't have to be interviewed many times,<br>and to ensure that everything is done correctly.                                                                                           |     |

| <ul> <li>Valige sisu, mida soovite töötajate<br/>lisada. Selleks märgistage ruut sisu<br/>kõrval, mida soovite malli lisada.</li> </ul> | Joutureys<br>& Practitioners<br>& Manage content ~<br>& Languages<br>& Content<br>() Templates<br>& Custom Journey                                                                                                    | Create Template Select the staff you would like to display for the user. Choose the contert you would like to display for the user. PHOTOS |        |
|----------------------------------------------------------------------------------------------------|----------------------------------------------------------------------------------------------------|----------------------------------------------------------------------------------------------------|--------|
|                                                                                                    | © Settings<br>Journeys                                                                                                    | STAFF NAME STAFF ROLE<br>Jane Doe                                                                                                    | Cancel |
| <b>6</b> . Vaadake oma malli eelvaadet ja<br>salvestage.<br>Lisada võib nii palju malle kui soovite.                                    | Practitioners Manage content Manage content Content C | Preview & save content<br>The dress saving the targetade, plasae chuck how it will book for<br>the user.                                   | •      |
|                                                                                                    |                                                                                                    | Back Save                                                                                                    | Cancel |

#### Lapsele kohandatud teekonna loomine

Lapse jaoks kohandatud teekonna loomiseks looge kõigepealt kordumatu kohandatud ID, millega seostate loodava teekonna. Kohandatud ID on ka kasutajanimi, mille abil pääseb laps rakenduses juurde oma kohandatud teekonnale.

Lapse jaoks kohandatud teekonna loomisel saate ruumid ümber paigutada ning kohandada keelt ja lapsele näidatavat sisu. Seejärel pääseb laps mobiiltelefoni/tahvelarvutisse paigaldatud rakendusse kohandatud ID ja parooli sisestamisel oma kohandatud teekonnale ligi.

Vaadake videojuhendit aadressil https://www.youtube.com/watch?v=evQyQOlvPdY

 Liikuge külgmenüüs vahekaardile "Kohandatud teekond".

2. Valige "Lisa kohandatud teekond"

**3**. Leidke selgelt eristatav, kuid asjakohane kohandatud ID lapsele, kelle jaoks soovite luua kohandatud teekonna. See kohandatud ID toimib rakenduses lapse kasutajanimena.

| Journeys           | 4 Back to Custom Journey Add Custom Journey                                                        |
|--------------------|----------------------------------------------------------------------------------------------------|
| Practitioners      |                                                                                                    |
| 🗄 Manage content 🗸 |                                                                                                    |
| S Languages        |                                                                                                    |
| Content            | Enter a Custom ID to start                                                                         |
| C Templates        | Please enter a custom ID. This ID will be the code the child<br>uses to log in for the first time. |
| Custom Journey     |                                                                                                    |
| ③ Settings         |                                                                                                    |
|                    | Back Next Cancel                                                                                   |
|                    |                                                                                                    |

Journeys

Add Custom Journey

**4**. Olenevalt kohalikust/riiklikust kontekstist ja konkreetsest juhtumist lubage/keelake kommentaarid (vt punkti 3.5 peatükis "Rakendus Journeys: millele pöörata <u>tähelepanu rakenduse kasutamisel</u>") – neid saab igal ajal lubada/keelata.

**5**. Valige keel, milles soovite kohandatud teekonna luua.

**6.** Valige, kas soovite luua teekonna mallist või käsitsi algusest.

#### Practitioners 🗟 Manage content 🗸 C Languages Content Enable notes D Templates Turning on notes allows the child to add comments about their journey.. If you want to disable them later, you can do that as 🖨 Custom Journey C Enable notes Settings O Disable notes Journeys Add Custom Journey @ Practitioners 📅 Manage content 🗸 Language Language Content Select language C Templates uage you will use to write 🖨 Custom Jour Settings Back Journeys Add Custom Journey R Practitioners 🗟 Manage content 🗸 Canguages Content Choose your way of creating Cus Journey C Templates 🖨 Custom Journ Create from template Settings Create a Journey manually

#### Kohandatud teekonna loomine mallist

Kui olete loonud malli, saate lapse jaoks kohandatud teekonna loomiseks valida käsu "Loo mallist". Siis luuakse teekond automaatselt.

**1.** Valige rippmenüüst mall, mida soovite kasutada.

| Journeys           | Cated to Content Journeys Add Custom Journey                                                                                                    |
|--------------------|----------------------------------------------------------------------------------------------------|
| R Practitioners    |                                                                                                    |
| 🗟 Manage content 🗸 |                                                                                                    |
| Languages          | Select template                                                                                                    |
| Content            | Please select template so you can create Oustom Journey<br>from it. If you choose the general template, the password<br>mediate the lot for user to rearre with the stream |
| D Templates        |                                                                                                    |
| 🖨 Custom Journey   | Q Search Template                                                                                                    |
| Settings           | General (closered terplate)<br>5-17 wito waiting score                                                                                                    |
|                    |                                                                                                    |
|                    | Back Noxt Cancel                                                                                                    |

| 2.               | Kui   | vali | ite | üld   | mai  | lli | (st | mc   | ılli, | mida    |
|------------------|-------|------|-----|-------|------|-----|-----|------|-------|---------|
| ka               | sutat | akse | эü  | Idist | te 1 | tee | kon | dad  | e j   | jaoks), |
| ku               | vatal | se   | tei | le    | pär  | ast | m   | alli | V     | alimist |
| teekonna parool. |       |      |     |       |      |     |     |      |       |         |

Kui valite malli, mis ei ole üldmall, palutakse teil luua kohandatud teekonna jaoks ühekordne parool. Kui laps on esimest korda ühekordse parooliga sisse loginud, palutakse tal oma parool muuta.

| Journeys                                                                                                    | < Back to Custom Journeys Add Custom Journey |                                                                                                    |        |
|----------------------------------------------------------------------------------------------------|----------------------------------------------|----------------------------------------------------------------------------------------------------|--------|
| Practitioners  Manage content  Languages  Content  Templates  Custom Journey  Settings                                                                       |                                              | Select template Press edict template os you can create Cution Journy from II. If you Cross the operand Imagination Line parasendo neesed is la ja na byorar journy will be shown. Generic (General template) Vela/1023 |        |
|                                                                                                    | Back                                         |                                                                                                    | Cancel |
| Journeys                                                                                                    | < Back to Custom Journeys Add Custom Journey |                                                                                                    |        |
| <ul> <li>Practitioners</li> <li>Manage content ✓</li> <li>Languages</li> <li>Content</li> <li>Templates</li> <li>Custom Journey</li> <li>Settings</li> </ul> |                                              | Set Case password<br>A passeed is set to the journey will be protocoled and private,<br>encoding it is maintain perinduated for the use.<br>Min 6 and max 24 characters, 1 number and 1 symbol                         |        |
|                                                                                                    | Back Next                                    |                                                                                                    | Cancel |

**Nõuanne!** Mugavuse huvides võib ühekordne parool olla identne kohandatud ID-ga (juhul kui see vastab nõuetele), sest lapsel palutakse pärast esimest sisselogimist parool muuta.

**3.** Valige, kas soovite malli muutmata kasutada ("Malli muutmata kasutamine") või soovite seda kohandada ("Malli kohandamine").

| Journeys           | C Back to Custom Journeys Add Custom Journey                                              |
|--------------------|-------------------------------------------------------------------------------------------|
| 2 Practitioners    |                                                                                           |
| 🗟 Manage content 🧹 |                                                                                           |
| S Languages        |                                                                                           |
| 🖺 Content          |                                                                                           |
| C Templates        | How do you want to use the template?<br>You can edit the template after you've chosen it. |
| Custom Journey     | Use template as-is                                                                        |
| Settings           | Customise template                                                                        |
|                    | Back Root Cancel                                                                          |

#### Malli muutmata kasutamine

Kui otsustate kasutada malli muutumatul kujul, suunatakse teid automaatselt viimase sammu juurde, kus saate kohandatud teekonda eelvaadata ja salvestada. Kogu teave Barnahusi, ruumide ja töötajate kohta kuvatakse sellisena, nagu see on mallis.

| Journeys           | <ul> <li>C Back to Custem Journeys</li> <li>Add Custom Journey</li> </ul>                                                                                                    |
|--------------------|----------------------------------------------------------------------------------------------------|
| 쯙 Practitioners    |                                                                                                    |
| 🐻 Manage content 🗸 | Preview & save content                                                                                                    |
| S Languages        | Before saving the templete, please check how it will look for<br>the user.                                                                                                    |
| Content            |                                                                                                    |
| D Templates        | CEISS Barnahus                                                                                                    |
| 🖨 Custom Journey   |                                                                                                    |
| Settings           | Environ a real control from the second second secon |
|                    | Back Save Cancel                                                                                                    |

Andke lapsele kohandatud ID (mis toimib kasutajanimena) ja ühekordne parool, et ta saaks mobiilirakenduses juurdepääsu oma kohandatud teekonnale.

#### Malli kohandamine

Kui otsustate malli kohandada, saate piirata seda, mida lapsele näidatakse. Kui näiteks teate, et laps ei kohtu Barnahusi külastuse ajal teatud töötajatega, saate selle teekonna malli kohandada nii, et neid töötajaid ei kuvataks.

Arvestage, et te ei saa uut teavet lisada, saate vaid mallis olevat teavet eemaldada.

- 1. Valige mallist sisu, mida soovite sellesse kohandatud teekonda lisada.
  - Valige oma Barnahusi kohta käiv sisu, mida soovite sellesse kohandatud teekonda lisada. Selleks märgistage ruut sisu kõrval, mida soovite mallist lisada.

 Valige ruumide kuvamise järjekord ja otsustage, kas soovite kohandatud teekonnast ühe ruumi eemaldada.

c. Valige ruumide kohta käiv sisu, mida soovite sellesse kohandatud teekonda lisada. Selleks märgistage ruut sisu kõrval, mida soovite lisada.

 Valige töötajate kohta käiv sisu, mida soovite sellesse kohandatud teekonda lisada. Selleks märgistage ruut sisu kõrval, mida soovite lisada.

| Journeys           | c Back to Custom Journeys Add Custom Journey                                                                                                    |        |
|--------------------|----------------------------------------------------------------------------------------------------|--------|
| 0.0.00             |                                                                                                    |        |
| A Practitioners    | Select Barnahus content                                                                                                    |        |
| 🗟 Manage content 🗸 | Choose the content you would like to display for the user.                                                                                                    |        |
| Languages          | CRSS RADNAHIIS                                                                                                    |        |
| Content            | Cool brinking of the and child-friendly place where children who are presumed victims of vicience receive the support they<br>seend 40 December two enforcements and all and from the vicinity holds and matching the basis and from the support they are december of                                |        |
| D Templates        | mea. At partnerss, and encourners, social services, physical mean and memai mean sim work regulate under one root.<br>By bringing the professions together and integrating how they work, children don't have to repeat their stories many times.                                                    |        |
| -                  | PHOTOS                                                                                                    |        |
| Custom Journey     | . de 16 🍁 1                                                                                                    |        |
| Settings           |                                                                                                    |        |
|                    |                                                                                                    |        |
|                    |                                                                                                    |        |
|                    | Back Next                                                                                                    | Cancel |
| Тонтеня            | < Back to Custom Journeys                                                                                                    |        |
| Journeys           | Add Custom Journey                                                                                                    |        |
| R Practitioners    |                                                                                                    |        |
| Manage content     |                                                                                                    |        |
|                    |                                                                                                    |        |
| Canguages          |                                                                                                    |        |
| Content            | Decade second the second                                                                                                    |        |
| D Templates        | Rearrange the rooms. You can delete rooms if you don't want                                                                                                    |        |
| Custom Journey     | to show them.                                                                                                    |        |
| @ Settings         | 1. 🕂 Waiting room                                                                                                    |        |
| co contrago        | 2. 🕂 Interview room 📋                                                                                                    |        |
|                    |                                                                                                    |        |
|                    | Back Next                                                                                                    | Cancel |
|                    |                                                                                                    |        |
| Journeys           | Add Custom Journey                                                                                                    |        |
|                    |                                                                                                    |        |
| R Practitioners    |                                                                                                    |        |
| 🗟 Manage content 🗸 | Select the Rooms you would like to display for the user.                                                                                                    |        |
| 🕲 Languages        | Choose the content you would like to display for the user.                                                                                                    |        |
| Content            | WAITING ROOM                                                                                                    |        |
|                    | You wait in this soothing environment until an adult comes to take you to the next step in your appointment. There will be toys<br>to play with and books to read. You can ask the people who work there any questions you have about your visit.                                                    |        |
| E Templatos        | the second second second second second second second second second second second second second second second s                                                                                                    |        |
| Custom Journey     | IN TERVIEW ROOM                                                                                                    |        |
| Settings           | mor way neets been marchana. They way give you marchana's and ask questions. You can ask questions if you want, too.<br>Your comensation will be recorded using comensa and microphones. This is so you don't have to be interviewed many times,<br>and to ensure that everything is done correctly. |        |
|                    |                                                                                                    |        |
|                    | Back                                                                                                    | Cancel |
|                    |                                                                                                    |        |
| Journeys           | Add Custom Journey                                                                                                    |        |
| (D. Desetition     |                                                                                                    |        |
| Practitioners      |                                                                                                    |        |
| 🗟 Manage content 🗸 | Select the staff you would like to display for the user.                                                                                                    |        |
| Canguages          | Choose the content you would like to display for the user.                                                                                                    |        |
| Content            | PHOTOS                                                                                                    |        |
| C Templates        |                                                                                                    |        |
| Custom Imm         | AAAA                                                                                                    |        |
| Custom Journey     |                                                                                                    |        |
| Settings           | 22 2 2 2 4 4 2 2 3                                                                                                    |        |
|                    | STAFF NAME STAFF ROLE                                                                                                    |        |
|                    | Use Use                                                                                                    |        |
|                    |                                                                                                    | Lance! |

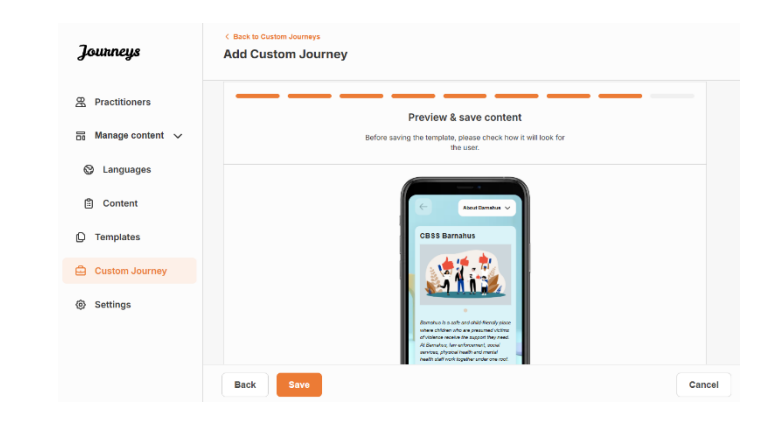

Andke lapsele kohandatud ID (mis toimib kasutajanimena) ja ühekordne parool, et ta saaks mobiilirakenduses juurdepääsu oma kohandatud teekonnale.

#### Kohandatud teekonna käsitsi algusest loomine ("Loo teekond käsitsi")

Kohandatud teekonna algusest peale loomine toimub samamoodi nagu malli loomine. Teile kuvatakse kogu rakendusse ülespandud teave, ning saate valida, milliseid ruume, töötajaid ja teavet soovite teekonda lisada.

Jällegi on oluline, et oleks paigas selge süsteem sama sisu erinevate versioonide eristamiseks.

 Looge kohandatud teekonna jaoks ühekordne parool. See parool on ühekordne parool, millega laps saab rakenduses juurdepääsu oma teekonnale. Pärast esimest sisselogimist palutakse lapsel parool muuta.

2. Vaadake üle ja salvestage.

| Journeys           | < Back to Custom Journeys Add Custom Journey                                                                           |
|--------------------|----------------------------------------------------------------------------------------------------|
| Practitioners      |                                                                                                    |
| 🗟 Manage content 🗸 |                                                                                                    |
| O Languages        |                                                                                                    |
| Content            |                                                                                                    |
| D Templates        | Set Case password                                                                                                    |
| 🖨 Custom Journey   | A password is set so the journey will be protected and private,<br>ensuring it is maximally personalized for the user. |
| Settings           | 50 Min 8 and max 24 characters, 1 number and 1 symbol                                                                  |
|                    | Back Cancel                                                                                                    |

**Nõuanne!** Mugavuse huvides võib ühekordne parool olla identne kohandatud ID-ga (juhul kui see vastab nõuetele), sest lapsel palutakse pärast esimest sisselogimist parool muuta.

- 2. Sellesse teekonda lisatava sisu valimine
- a. Valige sisu, mida soovite oma Barnahusi kohta kasutada. Selleks märgistage ruut sisu kõrval, mida soovite kohandatud teekonda lisada.

| Journeys           | < Back to Castom Journeys Add Custom Journey                                                                                                    |        |
|--------------------|----------------------------------------------------------------------------------------------------|--------|
| Practitioners      | Select Barnahus content                                                                                                    |        |
| 🗟 Manage content 🗸 | Choose the content you would like to display for the user.                                                                                                    |        |
| Languages          | CBSS BARNAHUS                                                                                                    |        |
| Content            | Barnahus is a safe and child-friendly place where children who are presumed victims of victence receive the support they<br>need. At Barnahus, aw enforcement, social services, physical health and mental health staff more together under errord.<br>By bringing the professional supplement and transparation how they wave, childred ord from have to regest their Stories many times. |        |
| D Templates        | РНОТОS                                                                                                    |        |
| 🖨 Custom Journey   |                                                                                                    |        |
| Settings           |                                                                                                    |        |
|                    | Back Next                                                                                                    | Cancel |

Journeys

R Practitioners Manage content 🗸 C Languages

Content

D Templates

Settings

Custom Journey

Add Custom Journey

Back

Drag to rearrange the rooms

1. + Waiting room

+ Interview ros

the rooms. You can delete rooms if you don't want to show them,

۵

ŵ

b. Valige ruumide kuvamise järjekord ja otsustage, kas soovite sellest teekonnast ühe ruumi eemaldada.

c. Valige sisu, mida soovite ruumide kohta lisada. Selleks märgistage ruut sisu kõrval, mida soovite lisada.

d. Valige sisu, mida soovite töötajate kohta lisada. Selleks märgistage ruut sisu kõrval, mida soovite lisada.

3. Vaadake eelvaadet ja salvestage kohandatud teekond.

Journeys Add Custom Journey @ Practitio 🛱 Manage content 🗸 Select the Rooms you would like to display for the user Canguages WAITING ROOM Content You wait in this sool to play with and boo C Templates Custom Journey INTERVIEW ROOM Settings Back Journeys Add Custom Journey A Practitioners Select the staff you would like to display for the user Languages Content D Templates Custom Journey Settings STAFF ROLE Journeys Add Custom Journey R Practitioners Preview & save content Manage content 🗸 S Languages Content C Templates

Andke lapsele kohandatud ID (mis toimib kasutajanimena) ja ühekordne parool, et ta saaks mobiilirakenduses juurdepääsu oma kohandatud teekonnale.

🖨 Custom Journe Settings

#### Mitme lapsega jagatava teekonna loomine

Mitme lapsega jagatava teekonna loomiseks peate lihtsalt ühest varem loodud nn üldmallist looma kohandatud teekonna, milles kommentaarid on keelatud.

Са

| <ol> <li>Liikuge külgmenüüs vahekaardile<br/>"Kohandatud teekond".</li> </ol>                                                                      | <b>Journeys</b>                                                        | < Back to Custom Journeys Add Custom Journey                                                                                                    |
|----------------------------------------------------------------------------------------------------|------------------------------------------------------------------------|----------------------------------------------------------------------------------------------------|
| <b>2</b> . Valige "Lisa kohandatud teekond"                                                                                                    | 弱 Manage content マ<br>② Languages<br>音 Content                         | Enter a Custom ID to start                                                                                                    |
| <b>3</b> . Leidke teekonna jaoks selgelt eristatav, kuid<br>asjakohane kohandatud ID. See kohandatud<br>ID toimib rakenduses lapse kasutajanimena. | Custom Journey     Settings                                            | Please enter a custom ID. This ID will be the code the child user to log in for the first time.                                                                                                    |
|                                                                                                    | Journeus                                                               | Back Vert Cancel                                                                                                    |
|                                                                                                    | Practitioners                                                          |                                                                                                    |
|                                                                                                    | B Manage content ↓                                                     |                                                                                                    |
| <b>4</b> . Keela kommentaarid.                                                                                                    | <ul> <li>Content</li> <li>Templates</li> <li>Custom Journey</li> </ul> | Enable notes<br>Turning on notes allows the child to add comments about their<br>journey. If you want to disable them latter, you can do that as<br>well.                                                                                         |
|                                                                                                    | ③ Settings                                                             | Disable notes                                                                                                    |
|                                                                                                    |                                                                        | Back Next Cancel                                                                                                    |
|                                                                                                    | Journeys                                                               | Add Custom Journey                                                                                                    |
|                                                                                                    | <ul> <li>Practitioners</li> <li>☐ Manage content ∨</li> </ul>          |                                                                                                    |
| 5. Valige keel, milles soovite kohandatud                                                                                                    | Languages                                                              |                                                                                                    |
| teekonna luua.                                                                                                    | Content                                                                | Select language                                                                                                    |
|                                                                                                    | Custom Journey                                                         |                                                                                                    |
|                                                                                                    | Settings                                                               |                                                                                                    |
| -                                                                                                    | nstform banalous as Indatilijones                                      | Back Cancel                                                                                                    |
|                                                                                                    | Journeys                                                               | <pre>&lt; Back to Californ Journey Add Custom Journey</pre>                                                                                                    |
|                                                                                                    | 쫖 Practitioners                                                        |                                                                                                    |
|                                                                                                    | 중 Manage content ↓                                                     |                                                                                                    |
| <b>6.</b> Valiae "Loo mallist"                                                                                                    | 🖺 Content                                                              | Choose your way of creating Custom                                                                                                    |
| <b>5</b> "                                                                                                    | C Templates                                                            | Journey<br>You can ether create a Custom Journey from a temptate,<br>which includes pre-selected data from content, or custom                                                                                                    |
|                                                                                                    | Custom Journey     Settings                                            | Custom Journey from the full context. C Create from template                                                                                                    |
|                                                                                                    |                                                                        | Create a Journey manually                                                                                                    |
|                                                                                                    |                                                                        | Back Cancel                                                                                                    |
|                                                                                                    | Journeys                                                               | Each to Castern Journey  Add Custom Journey                                                                                                    |
|                                                                                                    | の Practitioners                                                        |                                                                                                    |
| 7. Valige üks loodud üldmallidest – üldmalle                                                                                                    | Manage content v Subscription Content v                                | Select tempine                                                                                                    |
| on teistest mallidest lihtne eristada, kuna                                                                                                    | Content                                                                | Detect strength or provide the strength     Pointer deficit strength or provide the strength or provide the strength     Pointer deficit strength or provide the strength or provide the strength     Research or point is regulated to strength. |
| need on tähistatud tähisega "(üldmall)"                                                                                                    | Templates                                                              |                                                                                                    |
|                                                                                                    | Custom Journey     Settings                                            | Q Search Engelate General langular  5-17 wis watering mont                                                                                                    |
|                                                                                                    |                                                                        | Back test                                                                                                    |

|     | Journeys                                                                                                    | < Back to Castem Jaurays<br>Add Custom Journey                                                                                                    |        |
|-----|----------------------------------------------------------------------------------------------------|----------------------------------------------------------------------------------------------------|--------|
| ast | <ul> <li>Practitioners</li> <li>Manage content </li> <li>Languages</li> <li>Content</li> <li>Content</li> <li>Templates</li> <li>Custom Journey</li> <li>Settings</li> </ul> | Select template<br>Preses select templates to your can create Outon Journay<br>from it. if you croase the goment template, the passwoo<br>meeted to log in its your journay will be shown.<br>Centeric (Central template) |        |
|     |                                                                                                    | Back Next                                                                                                    | Cancel |
|     | Journeys                                                                                                    | < Back to Custom Journeys Add Custom Journey                                                                                                    |        |
|     | <ul> <li>Practitioners</li> <li>Manage content </li> <li>Languages</li> <li>Content</li> <li>Templates</li> <li>Custom Journey</li> <li>Settings</li> </ul>                  | How do you want to use the template? Via can edit the template a fee Use template as is Customise template                                                                                                    |        |
|     | ไดแขกคนร                                                                                                    | C Back to Custom Journeys                                                                                                    | Cancer |
| nta | <ul> <li>Practitioners</li> <li>Manage content </li> <li>Languages</li> <li>Content</li> <li>Content</li> <li>Templates</li> <li>Custom Journey</li> <li>Settings</li> </ul> | Proview & save content<br>Before saving the timpline, plase activation to will took for<br>the sale.                                                                                                    |        |
|     |                                                                                                    | Back Save                                                                                                    | Cancel |

Teekonna parool kuvatakse teile pärast malli valimist.

8. Valige "Malli muutmata kasutamine".

Teid suunatakse automaatselt viimase sammu juurde, kus saate kohandatud teekonda eelvaadata ja salvestada. Kogu teave Barnahusi, ruumide ja töötajate kohta kuvatakse sellisena, nagu see on mallis.

Andke lapsele kohandatud ID (mis toimib kasutajanimena) ja parool, et ta saaks mobiilirakenduses juurdepääsu üldisele teekonnale.

## Kaastöötajate töö tutvustus

Peaadministraator või administraator lisab kaastöötaja töölauale.

Kaastöötajana on teie peamine ülesanne luua teie Barnahusi külastavatele lastele kohandatud ID-d ja teekonnad, näidates konkreetseid ruume, mida nad külastavad, ja töötajaid, kellega nad külastuse ajal kohtuvad. Te ei saa rakendusse lisada uut sisu, saate kasutada ainult juba olemasolevat sisu, mille on lisanud administraatorid ja/või peaadministraator.

Näiteks võib administraator lisada fotod kõigist teie Barnahusiga seotud inimestest ja kõigist ruumidest. Siiski teate kaastöötajana, et päeval, mil laps teie Barnahusi külastab, ei kohtu ta teatud töötajatega ega külasta vaimse tervise ruumi. Sellisel juhul saate teekonda kohandada nii, et rakenduses oleksid neile nähtavad õiged inimesed ja ruumid ning ülejäänu oleks peidetud.

### Juurdepääs kaastöötaja töölauale

1. Võtke vastu e-kirjaga saadetud kutse ja logige sisse kaastöötaja töölauale.

2. Tutvuge töölaua liidese ja saadaolevate funktsioonidega.

#### Mallide loomine

Lapse jaoks kohandatud teekonna kujundamise protsessi lihtsustamiseks saate lisatud sisu põhjal luua malle. Mallid toimivad lähtepunktina, lihtsustades teekondade loomist – loodud malle saab kasutada mis tahes arv kordi.

Pärast malli loomist saab seda kasutada lapse jaoks kohandatud teekonna loomiseks ja vajadusel saab alati teha täiendavaid muudatusi. See paindlik lähenemine tagab, et teekond vastab täpselt lapse vajadustele, säästes samal ajal aega planeerimisprotsessis.

#### Näide.

Kui olete lisanud teksti lisaversioonid, mis on kohandatud erinevatele vanuserühmadele – nt 3–9-aastased ja 10–17-aastased – saate luua iga rühma jaoks eraldi mallid. Näiteks võite luua malli, mis sisaldab kogu noorema vanuserühma jaoks mõeldud teksti.

Kui teie Barnahusis on tüüpilisi juhtumeid, mille puhul külastatakse ainult teatud ruume, saate lisaks luua malli, mis hõlmab kõikide olemasolevate ruumide asemel ainult neid ruume.

Teine näide mallide kasutamisest on see, kui soovite pakkuda mitmele lapsele sama informatiivset teekonda, näidates neile kõiki Barnahusi ruume ja töötajaid. Sellisel juhul saate luua niinimetatud üldmalli – või kaks malli, kui olete loonud erinevatele vanuserühmadele kohandatud tekstid. Mitme lapsega jagatava teekonna loomist käsitleme peatükis "<u>Mitme lapsega jagatava teekonna loomine</u>".

Vaadake videojuhendit aadressil <u>https://www.youtube.com/watch?v=80W1ei88Cjc</u>

#### 1. Minge külgmenüüs vahekaardile "Mallid"

2. Klõpsake käsul "Loo mall" – arvestage, et te ei saa luua malli enne, kui olete lisanud sisu oma Barnahusi kohta

#### 3. Andke oma mallile nimi.

Soovitame anda nime, mis oleks ka teistele teie Barnahusi kaastöötajatele kergesti arusaadav (nt "3–9-aastaste Barnahusi teekond", "10–17-aastaste teekond ilma läbivaatusruumita" jne)

**4**. Valige, kas malli kasutatakse üldiste teekondade loomiseks.

Üldised teekonnad on teekonnad, mis ei ole kohandatud konkreetsele lapsele ja mida saab jagada mitme lapsega. Kui soovite näiteks luua oma Barnahusi üldise tutvustuse – näidata kõike, mida Barnahusil on pakkuda.

- Kui valite EI: minge selle juhendi järgmise sammu juurde.
- Kui valite JAH: looge selle malli jaoks sobiv parool. Seda parooli kasutavad lapsed hiljem rakenduses üldisele teekonnale juurdepääsuks.

| Journeys       | < Back to Template Create Template                                                                                                    |
|----------------|----------------------------------------------------------------------------------------------------|
| D Templates    |                                                                                                    |
| Custom Journey |                                                                                                    |
| Settings       |                                                                                                    |
|                | Please enter template name<br>Choose a name for the template.<br>TEMPLATE NAME*                                                                                                    |
|                | Back Next Cancel                                                                                                    |
| Journeys       | < Back to Template Create Template                                                                                                    |
| C Templates    |                                                                                                    |
| Custom Journey |                                                                                                    |
| Settings       |                                                                                                    |
|                | will this template be used to create<br>generic journeys?                                                                                                    |
|                | Generic journeys are journeys that can be shared with multiple<br>children at once. All other journeys can only be accessed by<br>the child that the journey has been tailored for |
|                | O Yes                                                                                                    |
|                | ○ No                                                                                                    |
|                | Back Next Cancel                                                                                                    |
| Journeys       | < Back to Templates Create Template                                                                                                    |
| (D) Templates  |                                                                                                    |
| Custom Journey |                                                                                                    |
| Settings       |                                                                                                    |
|                |                                                                                                    |
|                | Set Template password                                                                                                    |
|                | A password is set so the journey will be protected and private,<br>ensuring it is maximally personalized for the user.                                                             |
|                | <b>A</b>                                                                                                    |
|                | Min 8 and max 24 characters, 1 number and 1 symbol                                                                                                    |
|                | Back Next Cancel                                                                                                    |

Lisateavet üldise teekonna loomise kohta leiate peatükist "Mitme lapsega jagatava teekonna loomine".

**5**. Valige sisu, mida soovite sellesse malli lisada. Kogu eelmistes sammudes lisatud sisu kuvatakse teile korraga, oluline on kasutada selget süsteemi sama sisu erinevate versioonide eristamiseks.

 Valige sisu, mida soovite oma Barnahusi kohta kasutada. Selleks märgistage ruut sisu kõrval, mida soovite malli lisada.

| Journeys         | < Back to Templates<br>Create Template                                                                                                    |     |     |
|------------------|----------------------------------------------------------------------------------------------------|-----|-----|
| D Templates      | Select Barnahus content                                                                                                    |     |     |
| 🖨 Custom Journey | Choose the content you would like to display for the user.                                                                                                    |     |     |
| Settings         | CBSS BARNAHUS<br>Ramban is a safe and chick-formedy place where children who are pressured victims of violence receive the apport they<br>are A formation, are predication to pressure of any area of the apport of the apport of the apport of the<br>area of the apport of the apport of the apport of the apport of the apport of the apport of the apport<br>area of the apport of the apport of the apport of the apport of the apport of the apport of the apport of the<br>apport of the apport of the apport of the apport of the apport of the apport of the apport of the apport of the<br>apport of the apport of the apport of the apport of the apport of the apport of the apport of the apport of the<br>apport of the apport of the apport of the apport of the apport of the apport of the apport of the apport of the apport of the<br>apport of the apport of the appor |     |     |
|                  | Back Next                                                                                                    | Can | cel |

 Valige ruumide kuvamise järjekord ja otsustage, kas soovite sellest mallist ühe ruumi eemaldada.

 Valige sisu, mida soovite ruumide kohta lisada. Selleks märgistage ruut sisu kõrval, mida soovite malli lisada.

 Valige sisu, mida soovite töötajate kohta lisada. Selleks märgistage ruut sisu kõrval, mida soovite malli lisada.

**6**. Vaadake oma malli eelvaadet ja salvestage.

Lisada võib nii palju malle kui soovite.

| Journeys                                                                                                    | Create Template                                                                                                    |        |
|----------------------------------------------------------------------------------------------------|----------------------------------------------------------------------------------------------------|--------|
| O Translater                                                                                                    |                                                                                                    |        |
| L Templates                                                                                                    |                                                                                                    |        |
| Custom Journey                                                                                                    |                                                                                                    |        |
| Settings                                                                                                    |                                                                                                    |        |
|                                                                                                    | Drag to rearrange the rooms                                                                                                    |        |
|                                                                                                    | Rearrange the rooms. You can delete rooms if you don't want<br>to show them.                                                                                                    |        |
|                                                                                                    | 1. 🕂 Waiting room 🔞                                                                                                    |        |
|                                                                                                    | 2. 🕂 Interview room 💼                                                                                                    |        |
|                                                                                                    |                                                                                                    |        |
|                                                                                                    | Back Next                                                                                                    | Cancel |
|                                                                                                    | < Back to Templates                                                                                                    |        |
| Journeys                                                                                                    | Create Template                                                                                                    |        |
|                                                                                                    |                                                                                                    |        |
| D Templates                                                                                                    | Select the Boome you would like to display for the user                                                                                                    |        |
| Custom Journey                                                                                                    | Choose the content you would like to display for the user.                                                                                                    |        |
| ③ Settings                                                                                                    | WATTING ROOM                                                                                                    |        |
|                                                                                                    | You wait in this southing environment until an adult comes to take you to the next step in your appointment. There will be lays<br>to play with and books to read. You can ask the people who work there any questions you have about your visit.                                                                                                    |        |
|                                                                                                    |                                                                                                    |        |
|                                                                                                    | INTERVIEW ROOM In the interview room, you will talk with a professional who has a lot of experience in talking and listening to young paople who may have here interview room. They will also use between one and so questions. You can add exactions if you used, too                                                                                                    |        |
|                                                                                                    | money resolution induced on the provide set of the set of the set |        |
|                                                                                                    |                                                                                                    |        |
|                                                                                                    | Beck Next                                                                                                    | Cancel |
|                                                                                                    |                                                                                                    |        |
|                                                                                                    | < Back to Templates                                                                                                    |        |
| Journeys                                                                                                    | C Back to Templates Create Template                                                                                                    |        |
| Journeys                                                                                                    | < Back to hexplans Create Template                                                                                                    |        |
| Journeys                                                                                                    | < Back to Template Create Template Select the staff you would like to display for the user.                                                                                                    |        |
| Journeys<br>Templates<br>Custom Journey                                                                                                    | Create Template           Select the staff you would like to display for the user.           Choose the content you would like to display for the user.                                                                                                    |        |
| Journeys<br>Templates<br>Custom Journey<br>Settings                                                                                                    | Create Template           Select the staff you would like to display for the user.           Choose the content you would like to display for the user.           PHOTOS                                                                                                    |        |
| Journeys<br>Templates<br>Custom Journey<br>Settings                                                                                                    | Create Template  Select the staff you would like to display for the user.  Choose the content you would like to display for the user.  PHOTOS                                                                                                    |        |
| Journeys Templates Custom Journey Settings                                                                                                    | Create Template           Select the staff you would like to display for the user.           Choose the content you would like to display for the user.           PHOTOS                                                                                                    |        |
| Journeys Templates Custom Journey Custom Journey Settlings                                                                                                    | Create Template           Select the staff you would like to display for the user.           Choose the content you would like to display for the user.           PHOTOS                                                                                                    |        |
| Journeys<br>Templates<br>Custom Journey<br>Settings                                                                                                    | Create Template         Belact the staff you would like to display for the user.         Croate the conterry you would like to display for the user.         PHOTOS         Stafe NAME         Externant         Stafe NAME                                                                                                    |        |
| Journeys<br>Templates<br>Custom Journey<br>Settings                                                                                                    | Create Template         Accent the staff you would like to display for the user.         Create the accenter you would like to display for the user.         POTOS         Staff PAME         Staff PAME         Jue       De                                                                                                    |        |
| Journeys<br>Templates<br>Custom Journey<br>Settlings                                                                                                    | Create Template          Activate Template         Activate Template         Beleet the staff you would like to display for the user.         Create Template         PHOTOS         Exter Name         Exter Name         Exter Name         Exter Name         Exter Name         Exter Name         Exter Name                                                                                                    | Gancel |
| Journeys       Journeys       Templates       Custom Journey       Settlings                                                                                                    | Create Template          All content rates and rates and                              | Cancel |
| Journeys          Journeys         Custom Journey         Settings                                                                                                    | Create Template         Select the staff you would like to display for the user.         Create Template         PHOTES         Stafe NAME       Stafe ROLE         Journal       Dei         Text       Dei         Text       Dei         Create Template       Dei                                                                                                    | Cancel |
| Journeys  Templates  Custom Journey  Settings  Journeys                                                                                                    | Create Template         Acted to tadapt you would like to display for the user.         Create Template         Difference         Staff FAME         Staff FAME         Create         Difference         Difference         Create Template                                                                                                    | Cancel |
| Journeys  Custom Journey  Custom Journey  Settlings  Journeys  Lourneys  Cmetates                                                                                                    | Create Template         Select the staff you would like to display for the user.         Create Template         Difference         Staff Role         Create Template                                                                                                    | Cancel |
| Journeys  Custom Journey  Custom Journey  Settings  Journeys  Custom Addate  Custom Addate  Custom Addate  Custom Journey  Custom Journey  Cus | Create Template         Alect the staff you would like to display for the user.         Create Template         FOTOS         Staff RAME       STAFF ROLE         Low       Dei         Text       Dei         Create Template       Dei         Create Template       Dei         Create Template       Dei         Derview & Saree content       Dei         Derview & Saree content       Dei         Derview & Saree content       Dei         Derview & Saree content       Dei         Derview & Saree content       Dei         Derview & Saree content       Dei         Derview & Saree content       Dei         Derview & Saree content       Dei         Derview & Saree content       Dei         Derview & Saree content       Dei         Derview & Saree content       Dei         Derview & Saree content       Derview Saree content         Derview Berne Content       Derview Saree content                                                                                                    | Cancel |
| Journeys  Templates  Custom Journey  Custom Journey  Settings  Tourneys  Custom Journey  Custom Journey  Custo | <section-header>         Create Template         Alect the staff you would like to display for the user.         Create Template         FOTOS         Staff NAME         Staff NAME         Create Template         Template         Staff NAME         Create Template</section-header>                                                                                                    | Cancel |
| Journeys  Custom Journey  Custom Journey  Settings                                                                                                    | Create Template          Alect the staff you would like to display for the user.         Create Template         Difference         Staff FAME         Staff FAME         Staff FAME         Staff FAME         Ore         Difference         Difference         Create Template         Difference         Difference                                                                                                    | Cancel |
| Journeys                                                                                                    | Create Template          Select the staff you would like to display for the user.         Create Template         FOTOS         Stafe NAME         Stafe NAME         Create         Text         Dec                                                                                                    | Cancel |
| Journeys  Custom Journey  Custom Journey  Settings                                                                                                    | Create Template          Select the staff you would like to display for the user.         Cate the staff you would like to display for the user.         Cate the contert you would like to display for the user.         FOTOS         Staff NAME         Staff NAME         Staff NAME         Cate Template    Provide Save content.        Cate Template                                                                                                    | Gancel |
| Journeys Custom Journey Custom Journey Settings                                                                                                    | <section-header>Create Template          Select the staff you would like to display for the user.         Create Template         FOTOS         Staff PAME       STAFF PAME         Are to be availed       De         Text Template       De         Ret       De         Create Template       De         Descention       Descention         Ret       Descention         Descention       Descention         Create Template       Descention         Descention       Descention         Descention       Descention</section-header>                                                                                                    | Cancel |
| Journeys Custom Journey Custom Journey Custom Journ | Create Template          Select the staff you would like to display for the user.         Create Template         Difference         Staff PAME         Total         Total         Difference         Total         Difference         Difference     <                                                                                                    | Cancel |

#### Lapsele kohandatud teekonna loomine

Lapse jaoks kohandatud teekonna loomiseks looge kõigepealt kordumatu kohandatud ID, millega seostate loodava teekonna. Kohandatud ID on ka kasutajanimi, mille abil pääseb laps rakenduses juurde oma kohandatud teekonnale.

Lapse jaoks kohandatud teekonna loomisel saate ruumid ümber paigutada ning kohandada keelt ja lapsele näidatavat sisu. Seejärel pääseb laps mobiiltelefoni/tahvelarvutisse paigaldatud rakendusse kohandatud ID ja parooli sisestamisel oma kohandatud teekonnale ligi.

Vaadake videojuhendit aadressil <u>https://www.youtube.com/watch?v=evQyQOlvPdY</u>

1. Liikuge külgmenüüs vahekaardile "Kohandatud teekond".

2. Valige "Lisa kohandatud teekond"

**3**. Leidke selgelt eristatav, kuid asjakohane kohandatud ID lapsele, kelle jaoks soovite luua kohandatud teekonna. See kohandatud ID toimib rakenduses lapse kasutajanimena.

**4**. Olenevalt kohalikust/riiklikust kontekstist ja konkreetsest juhtumist lubage/keelake kommentaarid (vt punkti 3.5 peatükis "<u>Rakendus Journeys: millele pöörata</u> <u>tähelepanu rakenduse kasutamise</u>l") – neid saab igal ajal lubada/keelata.

**5**. Valige keel, milles soovite kohandatud teekonna luua.

**6.** Valige, kas soovite luua teekonna mallist või käsitsi algusest.

| Tournaus       | < Back to Custom Journeys                       |                                                                                                    |        |
|----------------|-------------------------------------------------|----------------------------------------------------------------------------------------------------|--------|
| Journeys       | Add Custom Journey                              |                                                                                                    |        |
| D Templates    |                                                 |                                                                                                    |        |
| Custom Journey |                                                 |                                                                                                    |        |
|                |                                                 |                                                                                                    |        |
| Settings       |                                                 |                                                                                                    |        |
|                |                                                 | Enter a Custom ID to start                                                                                                    |        |
|                | Please                                          | enter a custom ID. This ID will be the code the child<br>uses to log in for the first time.                                                       |        |
|                |                                                 |                                                                                                    |        |
|                |                                                 |                                                                                                    |        |
|                |                                                 |                                                                                                    |        |
|                | Back                                            |                                                                                                    | Cancel |
|                |                                                 |                                                                                                    |        |
| Journeys       | Add Custom Journey                              |                                                                                                    |        |
|                |                                                 |                                                                                                    |        |
| D Templates    |                                                 |                                                                                                    |        |
| Custom Journey |                                                 |                                                                                                    |        |
| Settings       |                                                 |                                                                                                    |        |
| Ç              |                                                 | Enable notes                                                                                                    |        |
|                | Turning or<br>journey                           | notes allows the child to add comments about their<br>If you want to disable them later, you can do that as                                       |        |
|                |                                                 | well.                                                                                                    |        |
|                | O E                                             | able notes                                                                                                    |        |
|                | O                                               | sable notes                                                                                                    |        |
|                |                                                 |                                                                                                    |        |
|                | Back Next                                       |                                                                                                    | Cancel |
|                | < Back to Custom Journeys                       |                                                                                                    |        |
| Journeys       | Add Custom Journey                              |                                                                                                    |        |
|                |                                                 |                                                                                                    |        |
| ① Templates    |                                                 |                                                                                                    |        |
| Custom Journey |                                                 |                                                                                                    |        |
| Settings       |                                                 |                                                                                                    |        |
|                |                                                 | Select language                                                                                                    |        |
|                | Cho                                             | ose the language you will use to write the content.                                                                                               |        |
|                |                                                 | ~                                                                                                    |        |
|                |                                                 |                                                                                                    |        |
|                |                                                 |                                                                                                    |        |
|                | Back Next                                       |                                                                                                    | Cancel |
|                |                                                 |                                                                                                    |        |
| Jaurnaua       | < Back to Custom Journeys<br>Add Custom Journey |                                                                                                    |        |
| Jounneys       | , au ouotom ooumoy                              |                                                                                                    |        |
| Templates      |                                                 |                                                                                                    |        |
|                |                                                 |                                                                                                    |        |
|                |                                                 |                                                                                                    |        |
| Settings       | Ch                                              | pose your way of creating Custom                                                                                                    |        |
|                |                                                 | Journey                                                                                                    |        |
|                | You ci<br>which                                 | an either create a Custom Journey from a template,<br>includes pre-selected data from content, or custom<br>Custom Journey from the full content. |        |
|                | 0.0                                             | Create from template                                                                                                    |        |
|                |                                                 | Create a Journey manually                                                                                                    |        |
|                |                                                 |                                                                                                    |        |
|                |                                                 |                                                                                                    |        |
|                | Back                                            |                                                                                                    | Cancel |

#### Kohandatud teekonna loomine mallist

Kui olete loonud malli, saate kohandatud teekonna loomiseks valida käsu "Loo mallist". Siis luuakse teekond automaatselt.

Valige rippmenüüst mall, mida soovite kasutada.

**2.** Kui valite *üldmalli* (st malli, mida kasutatakse üldiste teekondade jaoks), kuvatakse teile pärast malli valimist teekonna parool.

Kui valite malli, mis ei ole üldmall, palutakse teil luua kohandatud teekonna jaoks ühekordne parool. Kui laps on esimest korda ühekordse parooliga sisse loginud, palutakse tal oma parool muuta.

| Journeys                                                                     | Add Custom Journey                           |                                                                                                    |        |
|------------------------------------------------------------------------------|----------------------------------------------|----------------------------------------------------------------------------------------------------|--------|
| <ul> <li>Custom Journey</li> <li>Custom Journey</li> <li>Settings</li> </ul> | Beck Must                                    | Select template Place select template is you can chean Custom Journey from 8. "Four Oxoat in general template, the parameter means to be you the you parameter will be shown  Q. Search Template Garnet; Celensit template; b=17 via walling room | Cancel |
| Journeys                                                                     | < Back to Custom Journeys Add Custom Journey |                                                                                                    |        |
| Templates Custom Journey Settings                                            | Back Next                                    | Select template Press elect template is by our cristel Custon Journey from it. If your const the general template in the select template to be prior template in the select template) Ceneric (General template) V Hebrit23                       | Cancel |
| Journeys Templates Custom Journey Settings                                   | <ul> <li>Add Custom Journeys</li> </ul>      | Set Case password<br>A pasaeord is all to the journey will be protected and private<br>ensuring it is maximally perconductor for the use.<br>Min B and max 24 characters, 1 number and 1 symbol                                                   |        |
|                                                                              | Back Next                                    |                                                                                                    | Cancel |

**Nõuanne!** Mugavuse huvides võib ühekordne parool olla identne kohandatud ID-ga (juhul kui see vastab nõuetele), sest lapsel palutakse pärast esimest sisselogimist parool muuta.

**3.** Valige, kas soovite malli muutmata kasutada ("Malli muutmata kasutamine") või soovite seda kohandada ("Malli kohandamine").

| Journeys         | <ul> <li>Back &amp; Casten Journey</li> <li>Add Custom Journey</li> </ul>                                                             |
|------------------|----------------------------------------------------------------------------------------------------|
| D Templates      |                                                                                                    |
| 🖨 Custom Journey |                                                                                                    |
| Settings         | How do you want to use the template?<br>You can edit the template after you've chosen it.<br>Use template as-is<br>Customise template |
|                  | Back Nort Cancel                                                                                                    |

#### Malli muutmata kasutamine

Kui otsustate kasutada malli muutumatul kujul, suunatakse teid automaatselt viimase sammu juurde, kus saate kohandatud teekonda eelvaadata ja salvestada. Kogu teave Barnahusi, ruumide ja töötajate kohta kuvatakse sellisena, nagu see on mallis.

| Journeys                | C Back to Custom Journeys Add Custom Journey                                                                                                    |
|-------------------------|----------------------------------------------------------------------------------------------------|
| D Templates             | Preview & save content<br>Before saving the temptile, please check how it will book for                                                                                                    |
| Custom Journey          | the user.                                                                                                    |
| Custom Journey Settings | And themation we<br>CE 35 Starrahus<br>We want was a star and the star and the star and |
|                         | Back Save Cancel                                                                                                    |

Andke lapsele kohandatud ID (mis toimib kasutajanimena) ja ühekordne parool, et ta saaks mobiilirakenduses juurdepääsu oma kohandatud teekonnale.

#### Malli kohandamine

Kui otsustate malli kohandada, saate piirata seda, mida lapsele näidatakse. Kui näiteks teate, et laps ei kohtu Barnahusi külastuse ajal teatud töötajatega, saate selle teekonna malli kohandada nii, et neid töötajaid ei kuvataks.

Arvestage, et te ei saa uut teavet lisada, saate vaid mallis olevat teavet eemaldada.

1. Valige mallist sisu, mida soovite sellesse kohandatud teekonda lisada.

 Valige oma Barnahusi kohta käiv sisu, mida soovite sellesse kohandatud teekonda lisada. Selleks märgistage ruut sisu kõrval, mida soovite mallist lisada.

 Valige ruumide kuvamise järjekord ja otsustage, kas soovite kohandatud teekonnast ühe ruumi eemaldada.

| Journeys                           | Add Custom Journey                                                                                                    |        |
|------------------------------------|----------------------------------------------------------------------------------------------------|--------|
| <ul> <li>Custom Journey</li> </ul> | Select Barnahus content Choose the content wave like to display for the user.                                                                                                    |        |
| Settings                           | CESS ELARMANUS<br>Reachas is a safe and child denoting yalon where children who are presumed victors of vicence receive the support fars<br>are a denoting the safe and child denoting yalon where while where yalon and the safe are together under an and<br>all provides the safe and the safe and the safe and the safe and the safe and the safe and the safe and the<br>safe and the safe and the safe and the safe and the safe and the safe and the safe and the safe and the<br>safe and the safe and the safe and the safe and the safe and the safe and the safe and the safe and the safe and the<br>safe and the safe and the safe and the safe and the safe and the safe and the safe and the safe and the<br>safe and the safe and the safe and the safe and the safe and the safe and the safe and the safe and the<br>safe and the safe and the safe and the safe and the safe and the safe and the safe and the safe and the<br>safe and the safe and the safe and the safe and the safe and the safe and the safe and the safe and the<br>safe and the safe and the safe and the safe and the safe and the safe and the safe and the safe and the safe and the<br>safe and the safe and the safe and the safe and the safe and the safe and the safe and the safe and the safe and the<br>safe and the safe and the saf |        |
|                                    | Back Next                                                                                                    | Cancel |
|                                    | / Rule In Coston Journaus                                                                                                    |        |
| Journeys                           | Add Custom Journey                                                                                                    |        |
| Templates     Custom Journey       |                                                                                                    |        |
| Settings                           |                                                                                                    |        |
|                                    | Drag to rearrange the rooms.         Rearrange the rooms.         1.         4.         4.         4.         1.         4.         1.         4.         1.         4.         1.         4.         4.         1.         4.         1.         4.         1.         4.         1.         4.         1.         4.         1.         4.         1.         1.         1.         1.         1.         1.         1.         1.         1.         1.         1.         1.         1.         1.         1.         1.         1.         1.         1.         1.         1.         1.         1.         1.         1.         1.         1.                                                                                                    | Cancel |
|                                    | Back Next                                                                                                    | Cancel |

Journeys

Add Custom Journey

c. Valige ruumide kohta käiv sisu, mida soovite sellesse kohandatud teekonda lisada. Selleks märgistage ruut sisu kõrval, mida soovite lisada.

- Valige töötajate kohta käiv sisu, mida soovite sellesse kohandatud teekonda lisada. Selleks märgistage ruut sisu kõrval, mida soovite lisada.
- C Templates Select the Rooms you would like to display for the use Custom Journey Settings WAITING ROOM You wait in this sol INTERVIEW ROOM Back Add Custom Journey Journeys D Templates Select the staff you would like to display for the user Custom Journey Settings Add Custom Journey Journeys C Templates Preview & save content 🖨 Custom Jou Settings

#### **2**. Vaadake üle ja salvestage.

Andke lapsele kohandatud ID (mis toimib kasutajanimena) ja ühekordne parool, et ta saaks mobiilirakenduses juurdepääsu oma kohandatud teekonnale.

#### Kohandatud teekonna käsitsi algusest loomine ("Loo teekond käsitsi")

Kohandatud teekonna algusest peale loomine toimub samamoodi nagu malli loomine. Teile kuvatakse kogu rakendusse ülespandud teave, ning saate valida, milliseid ruume, töötajaid ja teavet soovite teekonda lisada.

Jällegi on oluline, et oleks paigas selge süsteem sama sisu erinevate versioonide eristamiseks.

 Looge kohandatud teekonna jaoks ühekordne parool. See parool on ühekordne parool, millega laps saab rakenduses juurdepääsu oma teekonnale. Pärast esimest sisselogimist palutakse lapsel parool muuta.

| Journeys       | < Beet to Cautori Journeys Add Custom Journey                                                                          |
|----------------|----------------------------------------------------------------------------------------------------|
| D Templates    |                                                                                                    |
| Custom Journey |                                                                                                    |
| Settings       |                                                                                                    |
|                | Set Case password                                                                                                    |
|                | A password is set so the journey will be protected and private,<br>ensuring it is maximally personalized for the user. |
|                | Nin 8 and max 24 characters, 1 number and 1 symbol                                                                     |
|                |                                                                                                    |
|                | Back Noxt Cancel                                                                                                    |

**Nõuanne!** Mugavuse huvides võib ühekordne parool olla identne kohandatud ID-ga (juhul kui see vastab nõuetele), sest lapsel palutakse pärast esimest sisselogimist parool muuta.

**Journeys** 

🖨 Custom Journe

③ Settings

Journeys C Templates Custom Journey

Settings

Add Custom Journey

Add Custom Journey

Select Barnahus content

- 2. Sellesse teekonda lisatava sisu valimine
- Valige sisu, mida soovite oma Barnahusi kohta kasutada. Selleks märgistage ruut sisu kõrval, mida soovite kohandatud teekonda lisada.

- Valige ruumide kuvamise järjekord ja otsustage, kas soovite sellest teekonnast ühe ruumi eemaldada.
- Drag to rearrange the rooms ms. You can delete ro to show them. ŵ Û Back Next Add Custom Journey Journeys D Templates Select the Rooms you would like to display for the user Custom Journey Settings WAITING ROOM You wait in this soothing environme to play with and books to read. You INTERVIEW ROOM Back Journeys Add Custom Journey D Templates Select the staff you would like to display for the user Custom Journey Settings STAFF ROL
- c. Valige sisu, mida soovite ruumide kohta lisada. Selleks märgistage ruut sisu kõrval, mida soovite lisada.

 Valige sisu, mida soovite töötajate kohta lisada. Selleks märgistage ruut sisu kõrval, mida soovite lisada.

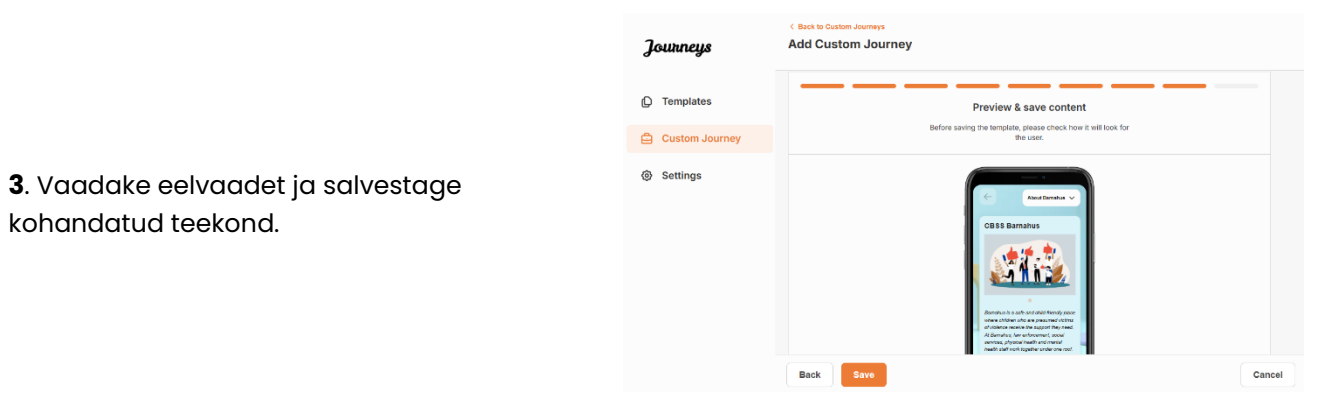

Andke lapsele kohandatud ID (mis toimib kasutajanimena) ja ühekordne parool, et ta saaks mobiilirakenduses juurdepääsu oma kohandatud teekonnale.

#### Mitme lapsega jagatava teekonna loomine

Mitme lapsega jagatava teekonna loomiseks peate lihtsalt ühest varem loodud nn üldmallist looma kohandatud teekonna, milles kommentaarid on keelatud.

 Liikuge külgmenüüs vahekaardile "Kohandatud teekond".

2. Valige "Lisa kohandatud teekond"

**3**. Leidke teekonna jaoks selgelt eristatav, kuid asjakohane kohandatud ID. See kohandatud ID toimib rakenduses lapse kasutajanimena.

Journeys Add Custom Journey C Templates Custom Journey Settings Enter a Custom ID to start custom ID. This ID will be the co uses to log in for the first time. Cancel Add Custom Journey Journeys C Templates 🖨 Custom Journey ③ Settings Enable notes Turning on notes allows the child to add comments about their journey... If you want to disable them later, you can do that as Enable notes O Disable note Back Add Custom Journey Iourneus D Templates 🖨 Custom Journey ③ Settings Select language se the language you will use to write the

**4**. Keela kommentaarid.

**5**. Valige keel, milles soovite kohandatud teekonna luua.

|                                                                                                    | Journeys                                   | < Back to Caston Journeys<br>Add Custom Journey                                                                                                    |
|----------------------------------------------------------------------------------------------------|--------------------------------------------|----------------------------------------------------------------------------------------------------|
|                                                                                                    | D Templates                                |                                                                                                    |
|                                                                                                    | 은 Custom Journey                           |                                                                                                    |
| <b>6.</b> Valige "Loo mallist"                                                                                                    | Settings                                   | Choose your way of creating Custom<br>Journey<br>Wiscon obtained and a strategistic strategistic strat |
|                                                                                                    |                                            | Back Kort Cancel                                                                                                    |
|                                                                                                    | Journeys                                   | < Bast to Cuttor Journeys Add Custom Journey                                                                                                    |
|                                                                                                    | D Templates                                |                                                                                                    |
| 7. Valige üks loodud üldmallidest – üldmalle                                                                                                    | Custom Journey                             |                                                                                                    |
| on teistest mallidest lihtne eristada, kuna<br>need on tähistatud tähisega "(üldmall)"                                                                                   | Settings                                   | Select template Process select receptate so you can creace Caston Journey the Sessional needed to log in to your journey will be shown                                                                                                    |
|                                                                                                    |                                            | Back Itest Cancel                                                                                                    |
|                                                                                                    | Journeys                                   | < Back to Custom Journey Add Custom Journey                                                                                                    |
|                                                                                                    | ① Templates                                |                                                                                                    |
|                                                                                                    | Custom Journey                             |                                                                                                    |
| Teekonna parool kuvatakse teile pärast<br>malli valimist.                                                                                                    | Settings                                   | Pease select template e op our can create Outtom Journey<br>from it. If you concer the general template, the password<br>meteod to log in the oppinney will be shown.<br>Generic (Ceneral template)                                                                                                    |
|                                                                                                    |                                            | Back Next Cancel                                                                                                    |
|                                                                                                    | Journeys                                   | < Bast to Custom Journeys Add Custom Journey                                                                                                    |
|                                                                                                    | D Templates                                |                                                                                                    |
|                                                                                                    | Custom Journey                             |                                                                                                    |
| <b>8.</b> Valige "Malli muutmata kasutamine".                                                                                                    | Settings                                   | How do you want to use the template?<br>Voc can edit the template after you've chosen it.<br>Use template as-is<br>Customise template<br>Back                                                                                                    |
| Teid suunatakse automaatselt viimase                                                                                                    |                                            | < Back to Castern Journeys                                                                                                    |
| sammu juurde, kus saate kohandatud<br>teekonda eelvaadata ja salvestada. Kogu<br>teave Barnahusi, ruumide ja töötajate kohta<br>kuvatakse sellisena, nagu see on mallis. | Journeys Templates Custom Journey Settings | Add Custom Journey  Preview & save content Before saving the template, please check how it will look for the user.  To be the same content of the user.  The user.  T       |
| Andke lapsele kohandatud ID (mis toimib<br>kasutajanimena) ja parool, et ta saaks<br>mobiilirakenduses juurdepääsu üldisele<br>teekonnale.                               |                                            | CB SB arrantur       Definition       Definition       Definition       Definition       Definition                                                                                                    |

Täname, et liitusite rakendusega Journeys ja aitate kaasa lastele parema elamuse pakkumisele Barnahusi külastamisel!

## Mõistete seletused

**Kohandatud ID** – kohandatud ID on nagu kasutajanimi. Teisele jaotisele juurdepääsuks vajavad lapsed kehtivat kohandatud ID-d (ja ühekordset parooli). See kohandatud ID on iga teekonna jaoks unikaalne ja see on *seotud* konkreetse kohandatud teekonnaga.

**Kohandatud teekond** – teise jaotisse sisenevad lapsed saavad juurdepääsu oma kohandatud teekonnale. Kui laps sisestab kohandatud ID ja parooli, siseneb ta ainult talle kättesaadavasse jaotisse. See jaotis on nende kohandatud teekond ja sisaldab teavet <u>Barnahusi</u>, ruumide ja töötajate kohta<u>, keda nad külastavad</u>.

**Töölaud** – töölaud on koht, kust Barnahusi töötajad saavad seadistada rakenduse teise osa. Selle kaudu saavad nad lisada pilte, teksti ja muud asjakohast teavet oma Barnahusi kohta.

**Vaikekeel** – tõlge on saadaval. Tõlkimiseks tuleb aga esmalt lisada "vaikekeel". See on keel, mida kasutate sisu kirjutamiseks. "Vaikekeel" tuleb lisada enne sisu looma asumist.

**Mallid** – selle asemel, et luua sama teekonda mitu korda uuesti, saate luua malli. Malli seadistamine toimub samamoodi nagu kohandatud teekonna seadistamine: valides ruumid, töötajad ja teabe, mida lisada. Pärast malli loomist saate kohandatud teekonna loomiseks valida käsu "Loo mallist". Siis luuakse teekond automaatselt. Mallid on teekonnad, mida saab kasutada mitu korda ilma sisu uuesti valimata.

Siin on näide olukorrast, kui see võib olla kasulik. Mõni Barnahus võib pakkuda sama teekonda mitmele lapsele. Nad tahavad näidata ruume ja seal töötavaid töötajaid. Kuna ruumid ja töötajad on kõigil lastel samad, saavad nad luua "üldisi" malle. Üks mall võib olla kohandatud nooremate ja teine vanemate laste jaoks.

**Üldine teekond** – üldine teekond on kohandatud teekond, mis ei ole kohandatud konkreetse lapse jaoks ja seda saab jagada mitme lapsega. Seda saab kasutada, kui soovite anda üldise ülevaate oma Barnahusist, töötajatest ja ruumidest, ilma iga lapse jaoks uut kohandatud teekonda loomata.

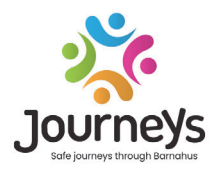

#### JOURNEYS: TURVALISED JA INFORMEERITUD TEEKONNAD LÄBI BARNAHUSI

Üle kogu maailma puutuvad lapsed kokku mitmete kuritegudega. Kogu maailmas kogeb iga aasta kuni pool lastest vägivalda. Barnahus pakub ametiasutustele ja teenistustele multidistsiplinaarset ja integreeritud lähenemisviisi lapsohvritega tegelemiseks. Siiski on vaja tugevdada individuaalset toetust, et tagada lapse õiguste kaitse ning tema juurdepääs lastesõbralikule teabele ja protsessis osalemisele.

Journeys aitab parandada lapsohvrite ja nende perekondade juurdepääsu lapsesõbralikule õigusemõistmisele, kaitsele ja taastumisele, pakkudes Barnahusi kaudu ohutut, informeeritud ja osaluspõhist teekonda alates esialgsest teatamisest kuni pikaajalise taastumiseni, keskendudes iga lapse individuaalsele toetamisele.

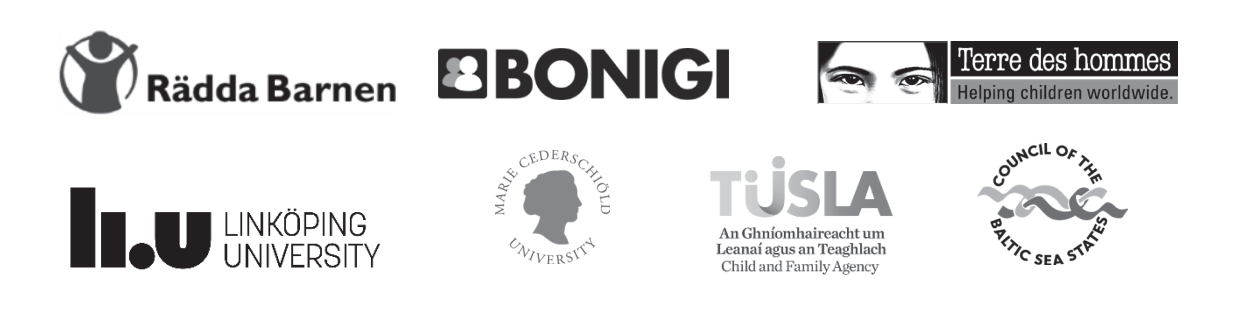

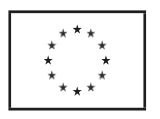

See dokument on koostatud Euroopa Liidu kodanike, võrdõiguslikkuse, õiguste ja väärtuste programmi (CERV) rahalise toetusega. Selle sisu on projektipartnerite ainuvastutus ja seda ei saa mingil viisil võtta Euroopa Komisjoni seisukohtade kajastamisena.